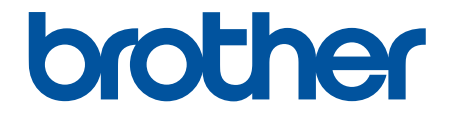

# Benutzerhandbuch

PT-N10 PT-N20 PT-N25BT

© 2024 Brother Industries, Ltd. Alle Rechte vorbehalten.

#### Home > Inhaltsverzeichnis

### Inhaltsverzeichnis

| Vor der Verwendung des Beschriftungsgeräts |    |
|--------------------------------------------|----|
| Erläuterungen zu den Hinweisen             | 2  |
| Allgemeine Sicherheitshinweise             | 3  |
| Warenzeichen und Lizenzen                  | 5  |
| Wichtiger Hinweis                          | 6  |
| Beschriftungsgerät einrichten              | 7  |
| Beschreibung der Einzelteile               | 8  |
| Übersicht über das LCD                     |    |
| Übersicht über die Tastatur                |    |
| Bandkassette einlegen                      |    |
| Batterien einlegen                         | 20 |
| Netzadapter anschließen                    | 23 |
| Beschriftungsgerät ein-/ausschalten        | 24 |
| Sprache einstellen                         | 25 |
| Maßeinheiten einstellen                    |    |
| Bluetooth aktivieren oder deaktivieren     | 27 |
| LED-Muster und -Anzeigen                   |    |
| Bandvorlauf                                |    |
| LCD-Kontrast anpassen                      |    |
| Etikett bearbeiten                         |    |
| Text zum Etikett hinzufügen                |    |
| Zweizeiliges Etikett anfertigen            |    |
| Text löschen                               |    |
| Symbole eingeben                           |    |
| Symbole mit der Symbolfunktion eingeben    |    |
| Piktogrammliste drucken                    |    |
| Symbol-Optionen                            | 40 |
| Akzentbuchstaben eingeben                  | 44 |
| Optionen für Akzentbuchstaben              | 45 |
| Zeichenattribute festlegen                 | 47 |
| Optionen zur Einstellung von Attributen    |    |
| Etikettenlänge einstellen                  |    |
| Unterstreichung oder Rahmen einstellen     |    |
| Unterstreichungs- und Rahmenoptionen       | 51 |
| Etiketten drucken                          |    |
| Etikettenvorschau                          |    |
| Etiketten drucken                          |    |
| Sequentielles Drucken                      |    |
| Spiegeldruck                               |    |
| Ränder einstellen                          | 60 |
| Rand-Optionen                              | 61 |
| Etikettenlänge anpassen                    | 63 |
| Druckdichte anpassen                       | 64 |
| Dateispeicher verwenden                    | 65 |
|                                            |    |

| ▲ Home > Inhaltsverzeichnis                                      |    |
|------------------------------------------------------------------|----|
| Etikettendateien speichern                                       | 66 |
| Gespeichertes Etikett drucken oder öffnen                        | 67 |
| Etiketten mit Mobilgeräten drucken                               | 68 |
| Brother P-touch Design&Print 2 App-installieren                  | 69 |
| Beschriftungsgerät über Bluetooth mit einem Mobilgerät verbinden | 70 |
| Etiketten mit einem Mobilgerät erstellen und ausdrucken          | 71 |
| Regelmäßige Wartung                                              | 72 |
| Wartung                                                          | 73 |
| Problemlösung                                                    | 77 |
| Wenn Probleme mit Ihrem Beschriftungsgerät auftreten             | 78 |
| Fehler- und Wartungsmeldungen                                    | 81 |
| Versionsinformationen prüfen                                     | 83 |
| Beschriftungsgerät zurücksetzen                                  |    |
| Drucker auf die Werkseinstellungen zurücksetzen                  | 85 |
| Anhang                                                           |    |
| Technische Daten                                                 | 87 |
| Brother Help und Kundensupport                                   |    |

▲ Home > Vor der Verwendung des Beschriftungsgeräts

# Vor der Verwendung des Beschriftungsgeräts

- Erläuterungen zu den Hinweisen
- Allgemeine Sicherheitshinweise
- Warenzeichen und Lizenzen
- Wichtiger Hinweis

▲ Home > Vor der Verwendung des Beschriftungsgeräts > Erläuterungen zu den Hinweisen

# Erläuterungen zu den Hinweisen

In diesem Benutzerhandbuch werden folgende Symbole und Konventionen verwendet:

| <b>A</b> GEFAHR | GEFAHR weist auf eine unmittelbare Gefahrensituation hin, die bei<br>Nichtvermeidung zu schweren bzw. tödlichen Verletzungen führen kann.                  |
|-----------------|----------------------------------------------------------------------------------------------------|
|                 | WARNUNG weist auf eine potenziell gefährliche Situation hin, die bei<br>Nichtvermeidung zu tödlichen oder schweren Verletzungen führen kann.               |
|                 | VORSICHT weist auf eine potenziell gefährliche Situation hin, die bei<br>Nichtvermeidung zu leichten oder mittelschweren Verletzungen führen kann.         |
| WICHTIG         | WICHTIG weist auf eine potenziell gefährliche Situation hin, die bei<br>Nichtvermeidung zu Sachschäden oder zu Funktionsausfall des Geräts führen<br>kann. |
| HINWEIS         | HINWEIS spezifiziert die Betriebsumgebung, die Installationsbedingungen oder besondere Einsatzbedingungen.                                                 |
|                 | Das Tipp-Symbol macht auf hilfreiche Hinweise und zusätzliche Informationen aufmerksam.                                                                    |
| Fett            | Fettdruck kennzeichnet Schaltflächen auf dem Funktionstastenfeld des Geräts oder Optionen und Schaltflächen auf dem Computer-Bildschirm.                   |
| Kursiv          | Kursive Schrift hebt wichtige Punkte hervor oder verweist auf verwandte Themen.                                                                            |
| Courier New     | Text in der Schriftart Courier New kennzeichnet Meldungen, die im Gerätedisplay angezeigt werden.                                                          |

### Zugehörige Informationen

• Vor der Verwendung des Beschriftungsgeräts

▲ Home > Vor der Verwendung des Beschriftungsgeräts > Allgemeine Sicherheitshinweise

# Allgemeine Sicherheitshinweise

- Je nach Ort, Material oder Umgebungsbedingungen kann sich das Etikett eventuell ablösen oder nicht mehr entfernt werden. Die Etikettenfarbe kann sich verändern oder auf andere Objekte abfärben, oder die gedruckten Zeichen können verblassen. Bevor Sie das Etikett anbringen, prüfen Sie die Umgebungsbedingungen und das Oberflächenmaterial. Testen Sie das Etikett, indem Sie ein kleines Stück auf eine unauffällige Stelle der gewünschten Oberfläche kleben.
- Achten Sie darauf, dass der Untergrund nicht nass, schmutzig oder uneben ist.
- Je nach der Farbe des Etiketts und der Farbe des Materials, auf dem das Etikett angebracht ist, kann die Farbe des darunter liegenden Materials durch das Etikett hindurch sichtbar sein, oder die Farbe des Etiketts kann anders aussehen. Wenn dieses Problem auftritt, zwei Etiketten übereinander oder ein Etikett in einer dunklen Farbe verwenden.
- Wir empfehlen die Verwendung von Original-Verbrauchsmaterialien von Brother, um eine stabile Druckqualität und Leistung zu gewährleisten.
- Lesen Sie sich die Anweisungen zu der Bandkassette sorgfältig durch und beachten Sie alle darin enthaltenen Hinweise.
- Vergewissern Sie sich vor dem Drucken mehrerer Etiketten, dass die Bandkassette genügend Schriftband enthält. Wenn das Schriftband im Beschriftungsgerät aufgebraucht ist, müssen Sie eine neue Bandkassette einsetzen und noch nicht gedruckte Etiketten ausdrucken.
- Das Beschriftungsgerät, seine Komponenten oder das Verbrauchsmaterial NICHT in einer Weise oder zu einem Zweck verwenden, der nicht in diesem Handbuch beschrieben wird. Andernfalls können Unfälle oder Schäden die Folge sein.
- Den Druckkopf mit einem weichen Wischtuch reinigen. Niemals den Druckkopf direkt mit den Händen berühren.
- Üben Sie KEINEN übermäßigen Druck auf den Bandschneidehebel aus.
- KEINEN Druckversuch mit einer leeren Kassette unternehmen; andernfalls wird der Druckkopf beschädigt.
- Ziehen Sie während des Druckens oder des Vorlaufs NICHT am Schriftband, da dadurch das Schriftband und das Beschriftungsgerät beschädigt werden.
- Lassen Sie KEINEN Gummi, kein Vinyl oder Produkte aus Gummi oder Vinyl über einen längeren Zeitraum auf dem Beschriftungsgerät liegen, da sie sonst Abdrücke oder Rückstände auf dem Beschriftungsgerät hinterlassen können.
- Alle im Speicher des Beschriftungsgeräts gespeicherten Daten gehen bei einem Ausfall oder einer Reparatur des Beschriftungsgeräts oder bei einer vollständigen Entladung der Batterie verloren.
- Ein deutlicher Ausdruck von weißen, goldenen und silbernen Objekten ist unter Umständen nicht immer möglich.
- Die angezeigte Etikettenlänge kann aufgrund der Drucktoleranz von der tatsächlichen Länge des gedruckten Etiketts leicht abweichen.
- Wenn die Stromversorgung für länger als zwei Minuten unterbrochen wird, gehen alle Text- und Formateinstellungen verloren.
- Für Herstellung und Versand wurde eine durchsichtige Kunststoff-Schutzfolie auf das Display geklebt. Entfernen Sie diese Folie vor dem Gebrauch.
- PT-N20/PT-N25BT:

Transportieren Sie das Beschriftungsgerät NICHT mit angeschlossenem Kabel, da der Stecker beschädigt werden könnte.

• PT-N25BT:

Gedruckte Zeichen sehen möglicherweise anders aus als in der Vorschau, da der Bildschirm Ihres Geräts möglicherweise über eine höhere Auflösung als der Bildschirm des Beschriftungsgeräts verfügt.

PT-N25BT:

Texte in geringer Schriftgröße erscheinen im Druck möglicherweise nicht so klar wie auf der Anzeige Ihres Geräts.

# Zugehörige Informationen

• Vor der Verwendung des Beschriftungsgeräts

▲ Home > Vor der Verwendung des Beschriftungsgeräts > Warenzeichen und Lizenzen

# Warenzeichen und Lizenzen

- Android ist ein Warenzeichen von Google LLC.
- Google Play und das Google Play-Logo sind Warenzeichen von Google LLC.
- Die Wortmarke Bluetooth<sup>®</sup> und die dazugehörigen Logos sind eingetragene Warenzeichen im Eigentum der Bluetooth SIG, Inc. Jede Nutzung dieser Zeichen durch Brother Industries, Ltd. erfolgt unter Lizenz. Weitere Warenzeichen und Produktnamen sind Eigentum ihrer jeweiligen Inhaber.
- iPad und iPhone sind Warenzeichen von Apple Inc.
- Teile dieser Software sind durch das Copyright geschützt © 2014 The FreeType Project (<u>www.freetype.org</u>). Alle Rechte vorbehalten.
- Adobe<sup>®</sup> und Reader<sup>®</sup> sind eingetragene Warenzeichen oder Warenzeichen von Adobe Systems Incorporated in den USA und/oder anderen Ländern.

Alle Warenzeichen und Produktnamen von Unternehmen, die auf Produkten, Dokumenten und anderen Materialien von Brother erscheinen, sind Warenzeichen oder eingetragene Warenzeichen der jeweiligen Unternehmen.

### 🎽 Zugehörige Informationen

· Vor der Verwendung des Beschriftungsgeräts

Home > Vor der Verwendung des Beschriftungsgeräts > Wichtiger Hinweis

# **Wichtiger Hinweis**

- Der Inhalt dieses Dokuments sowie die Spezifikationen dieses Beschriftungsgeräts können jederzeit ohne vorherige Ankündigung geändert werden.
- Brother behält sich das Recht vor, Änderungen bzgl. der technischen Daten und der hierin enthaltenen Materialien ohne vorherige Ankündigung vorzunehmen. Brother übernimmt keine Haftung für Schäden (einschließlich Folgeschäden), die durch das Vertrauen auf diese Materialien verursacht wurden, einschließlich aber nicht beschränkt auf offensichtliche Druck- und andere Fehler in Verbindung mit den Veröffentlichungen.
- Dieses Beschriftungsgerät unterstützt keine WLAN-Verbindung.
- In diesem Dokument enthaltene Abbildungen von Bildschirmen können je nach Produktmodell abweichen.
- Bevor Sie das Beschriftungsgerät verwenden, lesen Sie alle in seinem Lieferumfang enthaltenen Dokumente zum ordnungsgemäßen und sicheren Betrieb.
- Das in den Abbildungen dargestellte Beschriftungsgerät kann sich von Ihrem Beschriftungsgerät unterscheiden.
- Die verfügbaren Verbrauchsmaterialien können je nach Land oder Region variieren.
- Vor Weitergabe an andere Personen, Austausch oder Entsorgung empfehlen wir Ihnen dringend, das Beschriftungsgerät auf die Werkseinstellungen zurückzusetzen, um alle persönlichen Daten zu löschen.

### Zugehörige Informationen

Vor der Verwendung des Beschriftungsgeräts

▲ Home > Beschriftungsgerät einrichten

- Beschreibung der Einzelteile
- Übersicht über das LCD
- Übersicht über die Tastatur
- Bandkassette einlegen
- Batterien einlegen
- Netzadapter anschließen
- Beschriftungsgerät ein-/ausschalten
- Sprache einstellen
- Maßeinheiten einstellen
- Bluetooth aktivieren oder deaktivieren
- Bandvorlauf
- LCD-Kontrast anpassen

▲ Home > Beschriftungsgerät einrichten > Beschreibung der Einzelteile

# Beschreibung der Einzelteile

#### >> PT-N10 >> PT-N20/PT-N25BT

**PT-N10** 

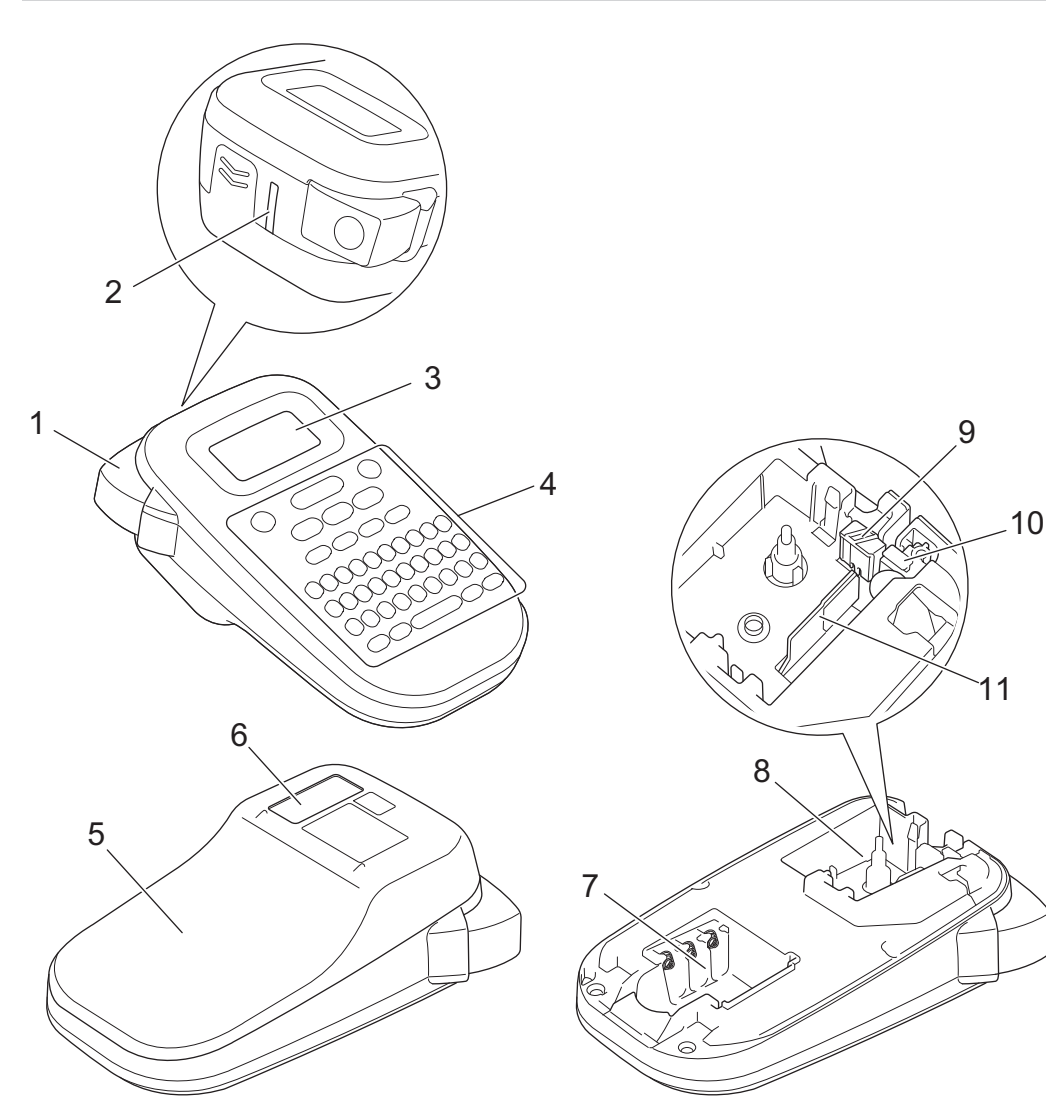

- 1. Bandschneidehebel
- 2. Bandausgabe-Schlitz
- 3. Liquid Crystal Display (LCD)
- 4. Tastatur
- 5. Bandfach-Abdeckung
- 6. Bandansicht
- 7. Batteriefach
- 8. Bandfach
- 9. Schneideplatte
- 10. Schneideeinheit
- 11. Druckkopf

### PT-N20/PT-N25BT

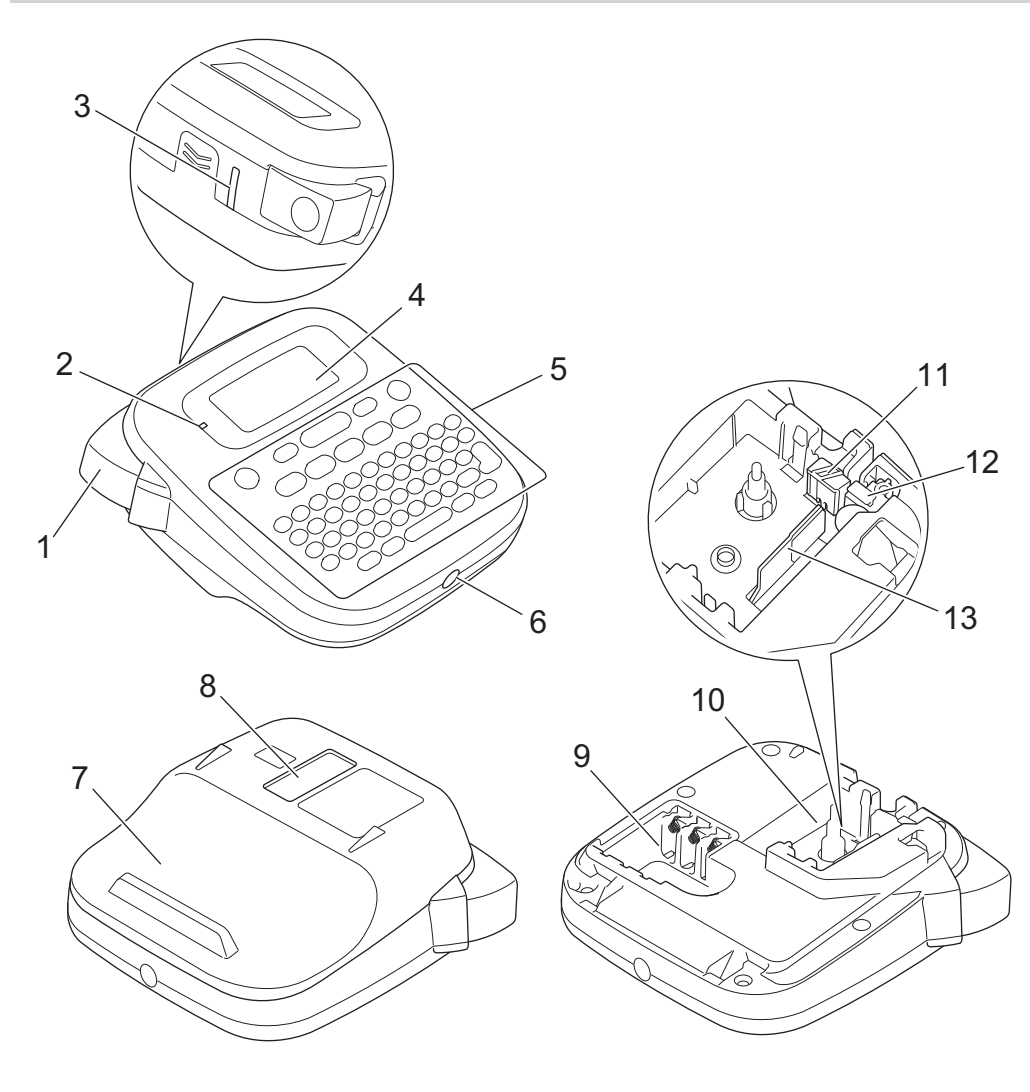

- 1. Bandschneidehebel
- 2. Bluetooth-LED (PT-N25BT)
- 3. Bandausgabe-Schlitz
- 4. Liquid Crystal Display (LCD)
- 5. Tastatur
- 6. Netzadapterbuchse
- 7. Bandfach-Abdeckung
- 8. Bandansicht
- 9. Batteriefach
- 10. Bandfach
- 11. Schneideplatte
- 12. Schneideeinheit
- 13. Druckkopf

### Zugehörige Informationen

▲ Home > Beschriftungsgerät einrichten > Übersicht über das LCD

# Übersicht über das LCD

# >> PT-N10

>> PT-N20/PT-N25BT

### PT-N10

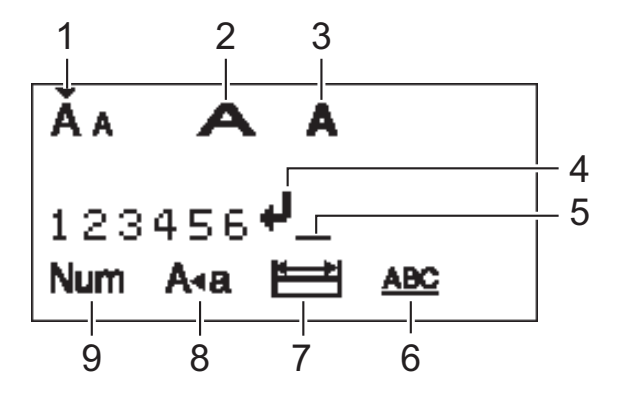

#### 1. Zeichengröße

Gibt die aktuelle Zeichengröße an.

#### 2. Zeichenbreite

Gibt die aktuelle Zeichenbreite an.

#### 3. Zeichenstil

Gibt den aktuellen Zeichenstil an.

#### 4. Zeilenumbruchzeichen

Gibt das Ende einer Textzeile an.

#### 5. Cursor

Zeigt die aktuelle Position zur Dateneingabe an. Neue Zeichen werden links vom Cursor angezeigt.

#### 6. Unterstreichen/Rahmen

Gibt an, ob eine Unterstreichung oder ein Rahmen festgelegt ist.

#### 7. Etikettenlänge

Gibt an, ob die Etikettenlänge festgelegt ist.

#### 8. Großbuchstaben-Modus

Zeigt an, ob die Feststelltaste aktiviert ist.

9. Zahlensperre

Zeigt an, ob die Zahlensperre aktiviert ist.

### PT-N20/PT-N25BT

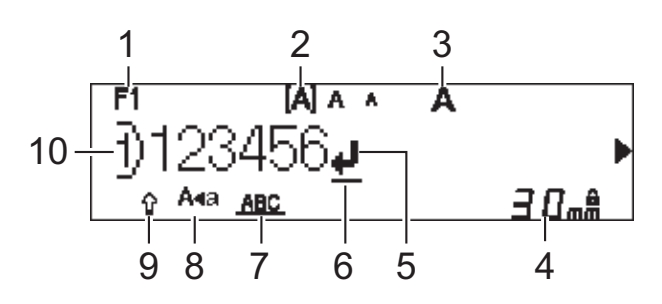

#### 1. Aktuelle Schriftart

Zeigt die aktuelle Schriftart an.

#### 2. Zeichengröße

Gibt die aktuelle Zeichengröße an.

3. Zeichenstil

Gibt den aktuellen Zeichenstil an.

#### 4. Etikettenlänge

Gibt an, ob die Etikettenlänge festgelegt ist.

#### 5. Zeilenumbruchzeichen

Gibt das Ende einer Textzeile an.

#### 6. Cursor

Zeigt die aktuelle Position zur Dateneingabe an. Neue Zeichen werden links vom Cursor angezeigt.

#### 7. Unterstreichen/Rahmen

Gibt an, ob eine Unterstreichung oder ein Rahmen festgelegt ist.

#### 8. Großbuchstaben-Modus

Zeigt an, ob die Feststelltaste aktiviert ist.

#### 9. Umschalttaste

Zeigt an, ob die Umschalt-Feststelltaste aktiviert ist.

#### 10. Zeilennummer

Gibt die Zeilennummern innerhalb des Etikettenlayouts an.

### Zugehörige Informationen

Home > Beschriftungsgerät einrichten > Übersicht über die Tastatur

# Übersicht über die Tastatur

#### >> PT-N10 >> PT-N20/PT-N25BT

### **PT-N10**

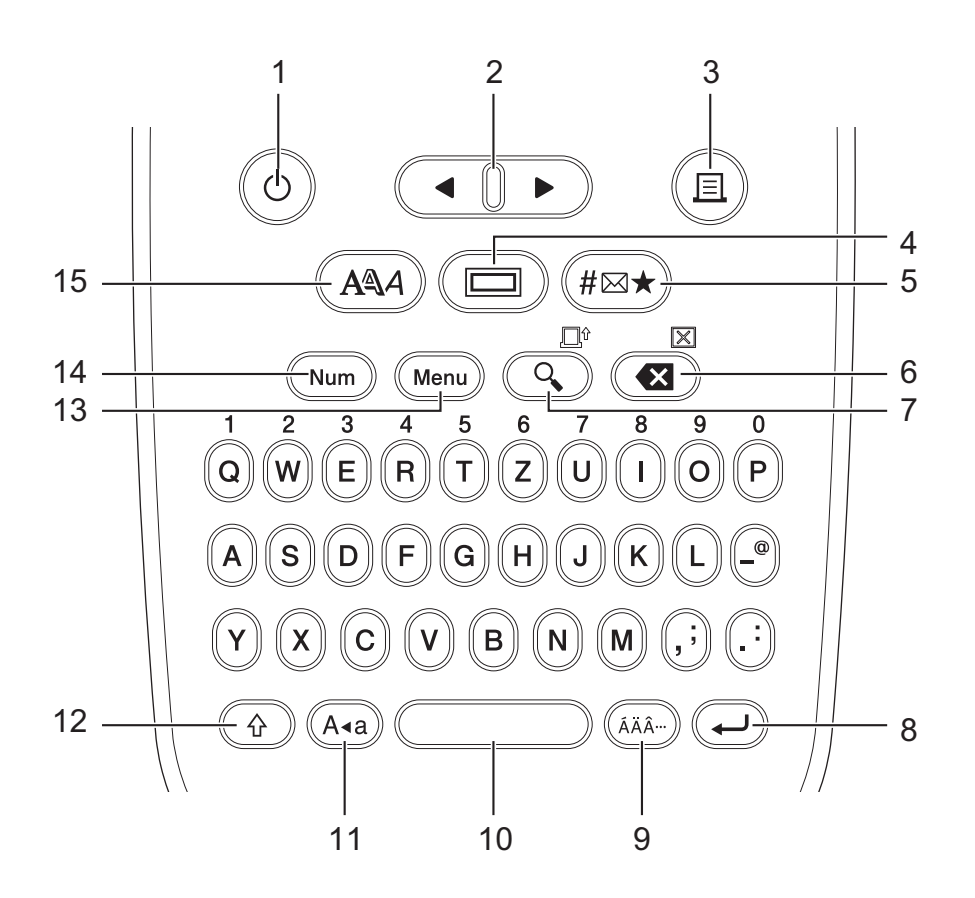

Die Standardsprache ist "Deutsch".

#### 1. Ein-/Aus-Taste

Drücken Sie diese Taste, um das Beschriftungsgerät ein- oder auszuschalten.

2. Cursor

Drücken Sie diese Taste, um den Cursor in Pfeilrichtung zu bewegen.

3. Drucken

Drücken Sie diese Taste, um zu drucken.

#### 4. Unterstrichen/Rahmen

Drücken Sie diese Taste, um Unterstreichen oder einen Rahmen auszuwählen.

5. Symbol

Drücken Sie diese Taste, um ein Symbol auszuwählen und einzufügen oder um die Symbolliste zu drucken.

#### 6. Korrekturtaste/Löschen

Drücken Sie diese Taste, um ein beliebiges Zeichen links vom Cursor zu löschen.

Um alle Text- und Formateinstellungen zu löschen, drücken Sie **Korrekturtaste/Löschen** und die **Umschalttaste** gleichzeitig.

#### 7. Vorschau/Vorlauf

Drücken Sie diese Taste, um ein Bild des Etiketts vor dem Druck anzuzeigen.

Um das Schriftband vorlaufen zu lassen, drücken Sie Vorschau/Vorlauf und die Umschalttaste gleichzeitig.

#### 8. Eingabe

Drücken Sie diese Taste, um Ihre Auswahl zu bestätigen.

#### 9. Akzent

Drücken Sie diese Taste, um einen Akzentbuchstaben auszuwählen.

#### 10. Leertaste

Drücken Sie diese Taste, um ein Leerzeichen einzufügen.

Drücken Sie diese Taste, um zum Standardwert zurückzukehren.

#### 11. Großbuchstaben

Drücken Sie diese Taste, um nur Großbuchstaben zu verwenden.

#### 12. Umschalttaste

Halten Sie diese Taste gedrückt, bevor Sie eine Buchstabentaste drücken, um einen Großbuchstaben einzugeben.

Um den Cursor an den Anfang Ihres Textes zu setzen, drücken Sie die **Umschalttaste** und die Taste ◀ gleichzeitig.

Um den Cursor an das Ende Ihres Textes zu setzen, drücken Sie die **Umschalttaste** und die Taste ► gleichzeitig.

#### 13. Menu (Menü-Taste)

Drücken Sie diese Taste, um das Hauptmenü aufzurufen.

#### 14. Zahlensperre

Drücken Sie diese Taste, um Zahlen einzugeben. Drücken Sie die Taste erneut, um die Zahlensperre zu aufzuheben.

#### 15. Zeichenstil

Drücken Sie diese Taste, um die Schriftart, Größe, Breite und den Stil der Zeichen festzulegen.

### PT-N20/PT-N25BT

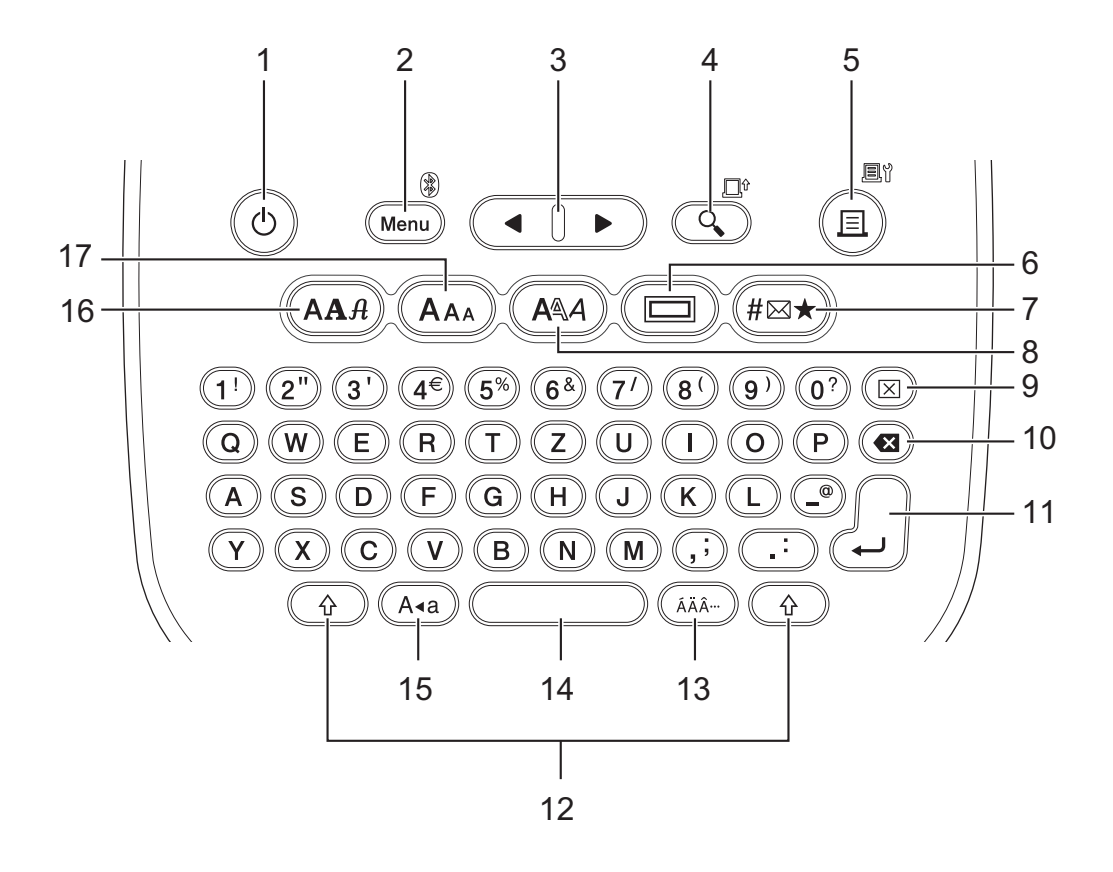

Die Standardsprache ist "Deutsch".

#### 1. Ein-/Aus-Taste

Drücken Sie diese Taste, um das Beschriftungsgerät ein- oder auszuschalten.

#### 2. Menu (Menü-Taste)/Bluetooth (PT-N25BT)

Drücken Sie diese Taste, um das Hauptmenü aufzurufen.

Um Bluetooth ein- oder auszuschalten, drücken Sie einmal die Taste **Umschalttaste** und dann die Taste **Menu (Menü-Taste)/Bluetooth**.

#### 3. Cursor

Drücken Sie diese Taste, um den Cursor in Pfeilrichtung zu bewegen.

#### 4. Vorschau/Vorlauf

Drücken Sie diese Taste, um ein Bild des Etiketts vor dem Druck anzuzeigen.

Um das Schriftband vorlaufen zu lassen, drücken Sie einmal die Taste **Umschalttaste** und dann die Taste **Vorschau/Vorlauf**.

#### 5. Drucken/Druckoptionen

Drücken Sie diese Taste, um zu drucken.

Um die Druckoptionen einzustellen, drücken Sie einmal die Taste **Umschalttaste** und dann die Taste **Druckoptionen**.

#### 6. Unterstrichen/Rahmen

Drücken Sie diese Taste, um Unterstreichen oder einen Rahmen auszuwählen.

#### 7. Symbol

Drücken Sie diese Taste, um ein Symbol aus den Symbolmenüs auszuwählen und einzufügen.

#### 8. Zeichenstil

Drücken Sie diese Taste, um einen Zeichenstil auszuwählen.

#### 9. Löschen

Drücken Sie diese Taste, um alle Text- und Formateinstellungen zu löschen.

#### 10. Korrekturtaste

Drücken Sie diese Taste, um ein beliebiges Zeichen links vom Cursor zu löschen.

#### 11. Eingabe

Drücken Sie diese Taste, um Ihre Auswahl zu bestätigen.

#### 12. Umschalttaste

Drücken Sie diese Taste vor dem Drücken einer Buchstaben- oder Zahlentaste, um einen Großbuchstaben oder das auf der Zahlentaste markierte Symbol einzugeben.

Um den Cursor an den Anfang Ihres Textes zu bewegen, drücken Sie die **Umschalttaste** einmal und drücken Sie anschließend die Taste **4**.

Um den Cursor an das Ende Ihre Textes zu bewegen, drücken Sie die **Umschalttaste** einmal und drücken Sie anschließend die Taste ►.

#### 13. Akzent

Drücken Sie diese Taste, um einen Akzentbuchstaben auszuwählen.

#### 14. Leertaste

Drücken Sie diese Taste, um ein Leerzeichen einzufügen.

Drücken Sie diese Taste, um zum Standardwert zurückzukehren.

#### 15. Großbuchstaben

Drücken Sie diese Taste, um nur Großbuchstaben zu verwenden.

#### 16. Schrift

Drücken Sie diese Taste, um eine Schriftart auszuwählen.

#### 17. Zeichengröße

Drücken Sie diese Taste, um eine Zeichengröße auszuwählen.

### Zugehörige Informationen

▲ Home > Beschriftungsgerät einrichten > Bandkassette einlegen

# Bandkassette einlegen

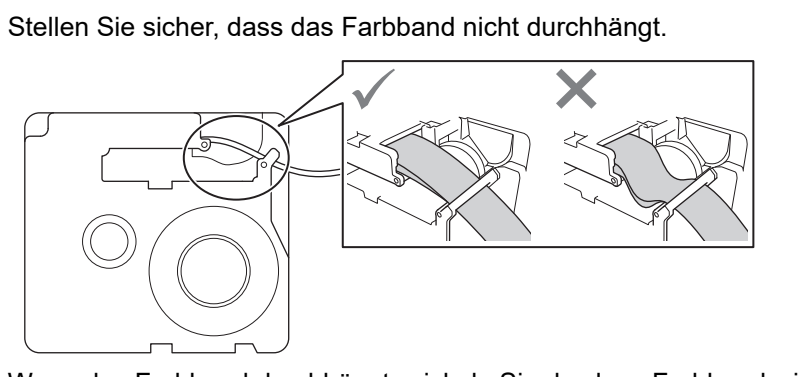

Wenn das Farbband durchhängt, wickeln Sie das lose Farbband wie gezeigt wieder auf die Spule auf.

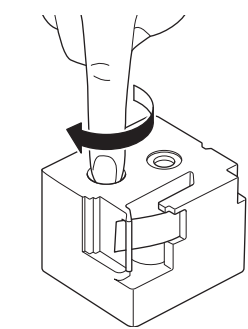

>> PT-N10 >> PT-N20/PT-N25BT

### **PT-N10**

1. Öffnen Sie die Bandfach-Abdeckung.

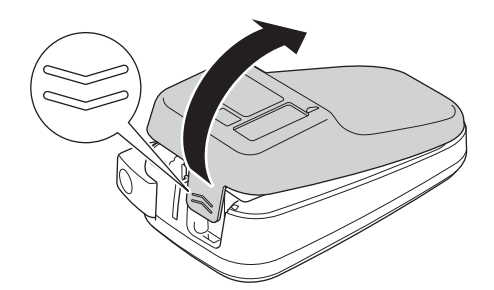

2. Legen Sie die Bandkassette ein, wie abgebildet.

Vergewissern Sie sich, dass die Bandkassette sicher zwischen den Clips (a) sitzt, wenn sie einrastet.

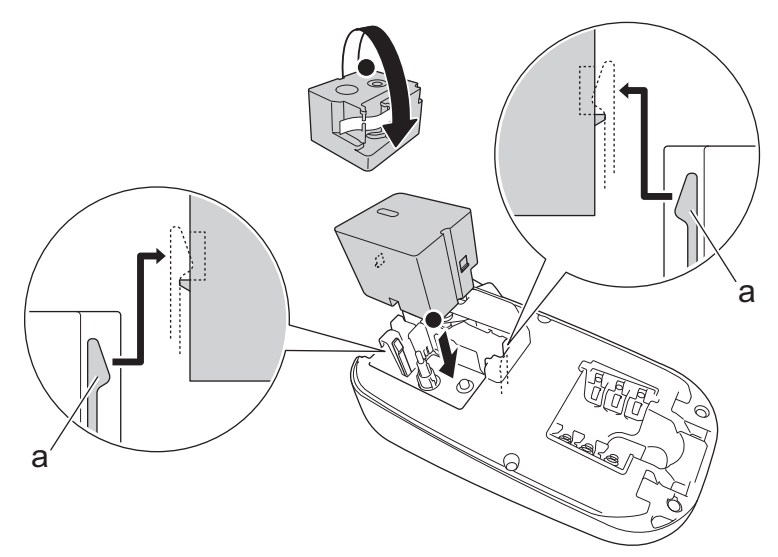

a. Clips

# **HINWEIS**

• Achten Sie beim Einlegen der Bandkassette darauf, dass das Schriftband nicht am Druckkopf hängen bleibt.

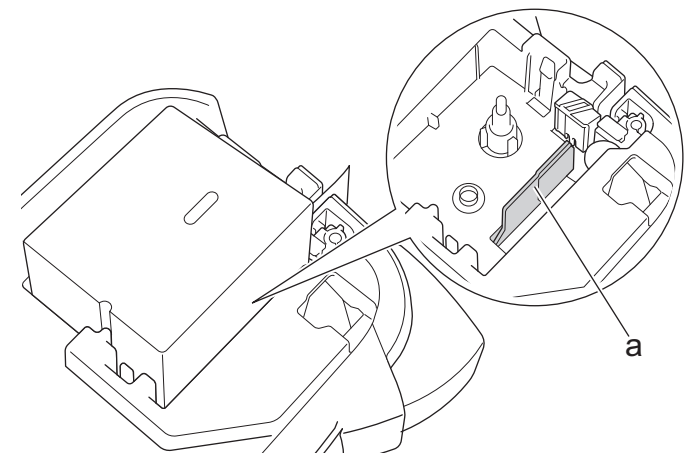

a. Druckkopf

Vergewissern Sie sich, dass das Ende des Schriftbandes wie abgebildet durch den Bandausgabe-Schlitz austritt.

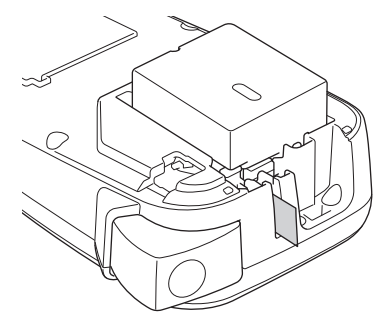

3. Schließen Sie die Bandfach-Abdeckung.

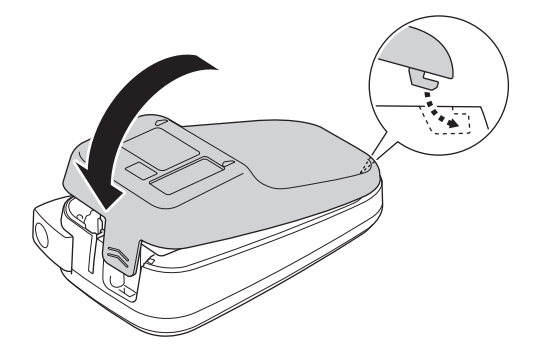

# PT-N20/PT-N25BT

1. Öffnen Sie die Bandfach-Abdeckung.

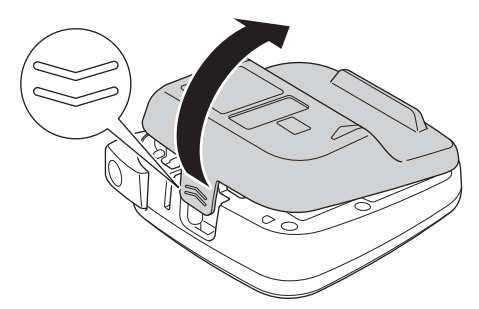

Legen Sie die Bandkassette ein, wie abgebildet.
 Vergewissern Sie sich, dass die Bandkassette sicher zwischen den Clips (a) sitzt, wenn sie einrastet.

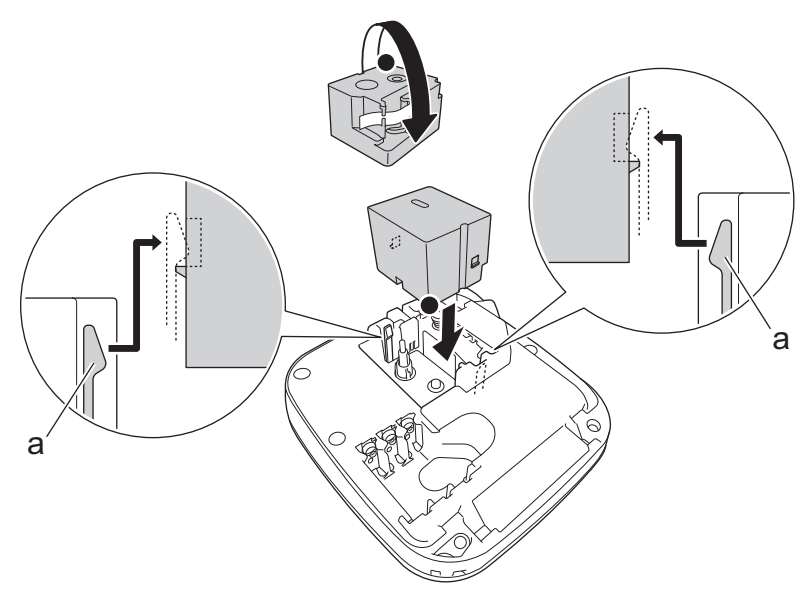

a. Clips

# **HINWEIS**

• Achten Sie beim Einlegen der Bandkassette darauf, dass das Schriftband nicht am Druckkopf hängen bleibt.

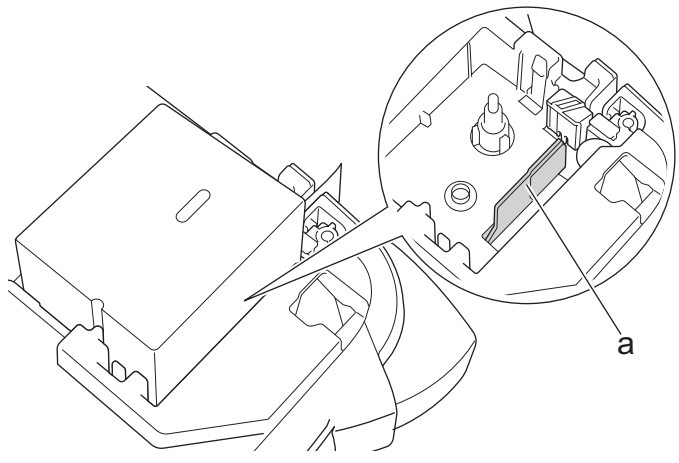

- a. Druckkopf
- Vergewissern Sie sich, dass das Ende des Schriftbandes wie abgebildet durch den Bandausgabe-Schlitz austritt.

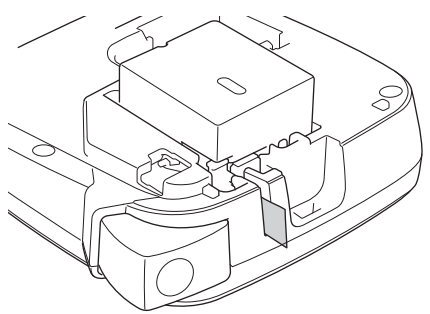

3. Schließen Sie die Bandfach-Abdeckung.

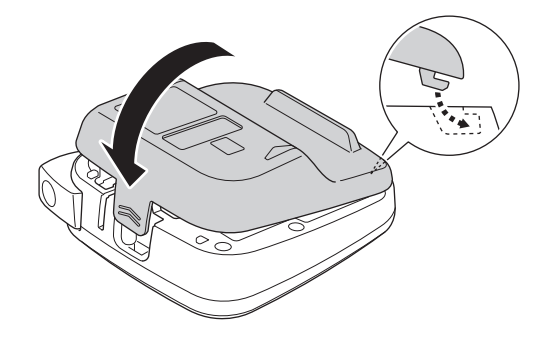

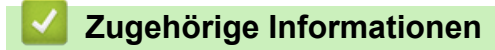

Home > Beschriftungsgerät einrichten > Batterien einlegen

# Batterien einlegen

(PT-N20/PT-N25BT) Um eine Sicherung des Speichers zu gewährleisten, empfehlen wir, sechs neue AAA-Alkalibatterien (LR03) zusammen mit dem Netzadapter zu verwenden.

# **HINWEIS**

- Verwenden Sie nur AAA-Alkalibatterien (LR03).
- Wenn die Stromversorgung für länger als zwei Minuten unterbrochen wird, werden alle Text- und Formateinstellungen gelöscht. Alle im Speicher gespeicherten Textdateien werden ebenfalls gelöscht.
- Entfernen Sie die Batterien, wenn Sie das Beschriftungsgerät voraussichtlich für einen längeren Zeitraum nicht verwenden.
- Entsorgen Sie die Batterien an einer geeigneten Sammelstelle und beachten Sie dabei alle vor Ort geltenden Bestimmungen.
- Um das Risiko von Batteriebränden zu verringern, empfehlen wir, die Batteriepole mit Klebeband abzukleben, wenn Sie Batterien lose lagern oder entsorgen.

#### >> PT-N10 >> PT-N20/PT-N25BT

### **PT-N10**

1. Öffnen Sie die Bandfach-Abdeckung.

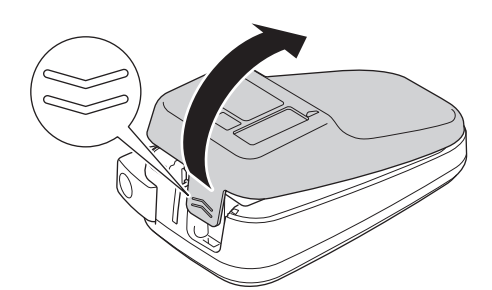

 Legen Sie sechs neue AAA-Alkalibatterien (LR03) ein. Achten Sie beim Einlegen unbedingt auf die Polarität.

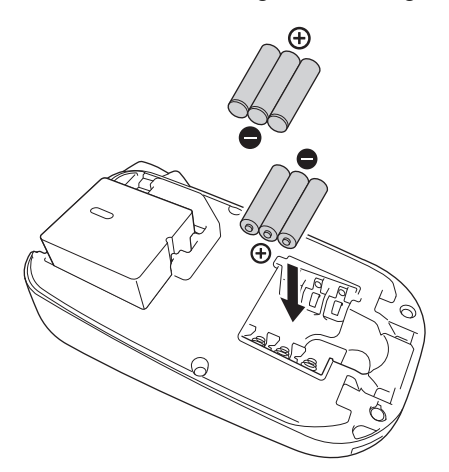

3. Schließen Sie die Bandfach-Abdeckung.

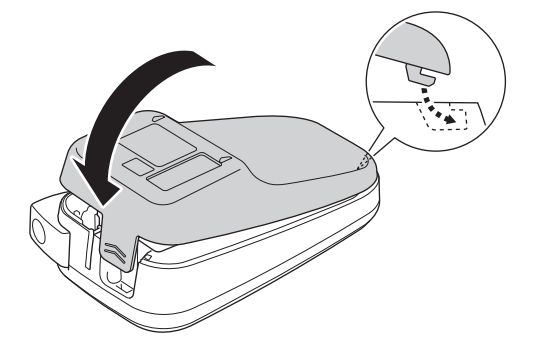

Zum Entnehmen der Batterien gehen Sie in umgekehrter Reihenfolge vor.

### PT-N20/PT-N25BT

1. Öffnen Sie die Bandfach-Abdeckung.

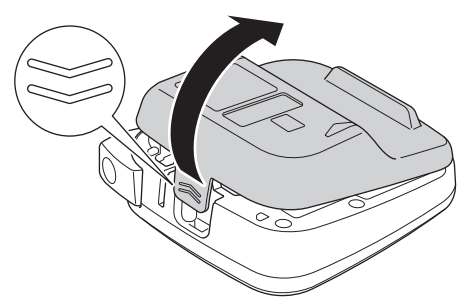

 Legen Sie sechs neue AAA-Alkalibatterien (LR03) ein. Achten Sie beim Einlegen unbedingt auf die Polarität.

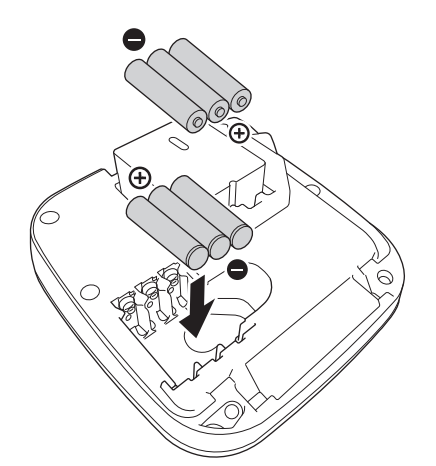

3. Schließen Sie die Bandfach-Abdeckung.

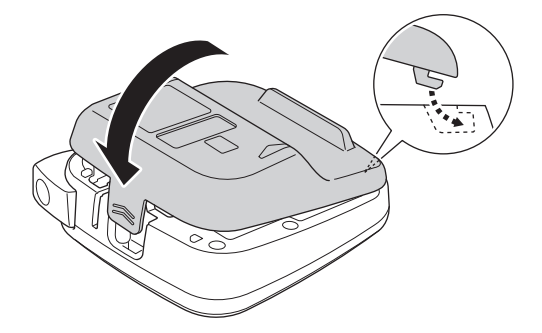

Zum Entnehmen der Batterien gehen Sie in umgekehrter Reihenfolge vor.

# Zugehörige Informationen

▲ Home > Beschriftungsgerät einrichten > Netzadapter anschließen

# Netzadapter anschließen

Für folgende Modelle: PT-N20/PT-N25BT

Wenn Sie einen Netzadapter verwenden möchten, empfehlen wir Ihnen den Netzadapter von Brother. Dieser Netzadapter ist genau auf die Spannungs- und Stromanforderungen dieses Brother-Geräts abgestimmt. Die Verwendung von nicht zugelassenen Netzadaptern kann zu Schäden an Ihrem Produkt führen.

1. Stecken Sie das Netzadapterkabel in die Netzadapterbuchse auf der Unterseite des Beschriftungsgeräts.

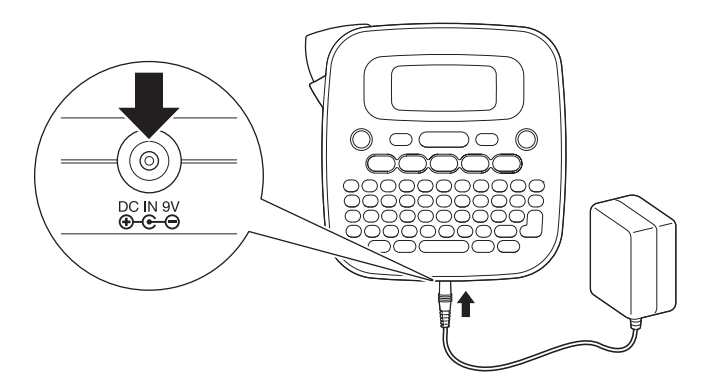

2. Stecken Sie den Stecker in die nächstgelegene Standardsteckdose.

### 🕗 Zugehörige Informationen

▲ Home > Beschriftungsgerät einrichten > Beschriftungsgerät ein-/ausschalten

# Beschriftungsgerät ein-/ausschalten

- 1. Drücken Sie (b), um das Beschriftungsgerät einzuschalten.
- 2. Um das Beschriftungsgerät auszuschalten, halten Sie () gedrückt.
- PT-N10

Ihr Beschriftungsgerät verfügt über eine Energiesparfunktion, die es automatisch ausschaltet, wenn innerhalb von 5 Minuten keine Taste gedrückt wird.

• PT-N20/PT-N25BT

Ihr Beschriftungsgerät verfügt über eine Energiesparfunktion.

Wenn das Beschriftungsgerät inaktiv ist, schaltet es sich nach der in der Tabelle angegebenen Zeit automatisch aus.

| Modell   | Bei Verwendung von Batterien | Bei Verwendung des<br>Netzadapters |
|----------|------------------------------|------------------------------------|
| PT-N20   | 5 Minuten                    | 5 Minuten                          |
| PT-N25BT | 10 Minuten                   | 20 Minuten                         |

Wenn die folgenden Vorgänge ausgeführt werden, wird der Zeitzähler gelöscht:

• PT-N10:

Eine beliebige Taste wird gedrückt.

- PT-N20:
  - Eine beliebige Taste wird gedrückt.
  - Der Netzadapter wird abgezogen und dann wieder angeschlossen.
- PT-N25BT:
  - Eine beliebige Taste wird gedrückt.
  - Der Netzadapter wird abgezogen und dann wieder angeschlossen.
  - Beim Empfang von Daten.
  - Das Beschriftungsgerät wechselt in den Bluetooth-Kopplungsmodus.

### Zugehörige Informationen

Home > Beschriftungsgerät einrichten > Sprache einstellen

### Sprache einstellen

#### >> PT-N10 >> PT-N20/PT-N25BT

### **PT-N10**

Wenn Sie das Beschriftungsgerät zum ersten Mal einschalten, erscheint der Bildschirm zur Sprachauswahl. Wählen Sie eine Sprache, indem Sie auf ◀ oder ► und dann auf ( → ) drücken.

Gehen Sie folgendermaßen vor, um die Sprache jederzeit zu ändern:

- 1. Drücken Sie (Menu).
- 2. Drücken Sie ∢ oder ▶, um die Option [Sprache] anzuzeigen, und drücken Sie dann (→).

#### PT-N20/PT-N25BT

Wenn Sie das Beschriftungsgerät zum ersten Mal einschalten, erscheint der Bildschirm zur Sprachauswahl. Wählen Sie eine Sprache, indem Sie auf ◀ oder ► und dann auf 💭 drücken.

Gehen Sie folgendermaßen vor, um die Sprache jederzeit zu ändern:

- 1. Drücken Sie (Menu).
- 2. Drücken Sie < oder ▶, um die Option [Sprache] anzuzeigen, und drücken Sie dann ∠.
- 3. Drücken Sie  $\triangleleft$  oder  $\triangleright$ , um Ihre Sprache auszuwählen, und drücken Sie dann  $\downarrow$ .

#### Zugehörige Informationen

Home > Beschriftungsgerät einrichten > Maßeinheiten einstellen

### Maßeinheiten einstellen

>> PT-N10 >> PT-N20/PT-N25BT

#### **PT-N10**

- 1. Drücken Sie (Menu).
- 2. Drücken Sie ∢ oder ▶, um die Option [Einheit] anzuzeigen, und drücken Sie dann (→).
- 3. Drücken Sie ∢ oder ▶, um die Option [Zoll] oder [mm] auszuwählen, und drücken Sie dann (→).

#### PT-N20/PT-N25BT

- 1. Drücken Sie (Menu).
- 2. Drücken Sie ∢ oder ▶, um die Option [Einheit] anzuzeigen, und drücken Sie dann (...).
- 3. Drücken Sie ∢ oder ▶, um die Option [zoll] oder [mm] auszuwählen, und drücken Sie dann ∠.).

#### Zugehörige Informationen

▲ Home > Beschriftungsgerät einrichten > Bluetooth aktivieren oder deaktivieren

### Bluetooth aktivieren oder deaktivieren

#### Für folgende Modelle: PT-N25BT

1. Drücken Sie (Menu).

Ø

- 2. Drücken Sie ∢ oder ▶, um die Option [Bluetooth] anzuzeigen, und drücken Sie dann (...).
- 3. Drücken Sie ∢ oder ▶, um die Option [Bluetooth An/Aus] anzuzeigen, und drücken Sie dann (...).
- 4. Drücken Sie ∢ oder ▶, um die Option [Ein] oder [Aus] auszuwählen, und drücken Sie dann 💭.

Sie können Bluetooth auch aktivieren oder deaktivieren, indem Sie einmal auf 💮 und dann auf Menu drücken, wenn der Startbildschirm angezeigt wird.

#### Zugehörige Informationen

- Beschriftungsgerät einrichten
  - LED-Muster und -Anzeigen

Home > Beschriftungsgerät einrichten > Bluetooth aktivieren oder deaktivieren > LED-Muster und -Anzeigen

# LED-Muster und -Anzeigen

#### Für folgende Modelle: PT-N25BT

Die Bluetooth-LED leuchtet oder blinkt, um den Bluetooth-Status des Beschriftungsgeräts anzuzeigen.

| Bluetooth-LED-Anzeige      | Beschreibung                                                                                      |
|----------------------------|---------------------------------------------------------------------------------------------------|
| Leuchtet                   | Bluetooth ist eingeschaltet, und das Beschriftungsgerät führt eine der folgenden Operationen aus: |
|                            | Drucken                                                                                           |
|                            | Datenempfang                                                                                      |
|                            | Bandvorlauf                                                                                       |
|                            | Datenübertragung                                                                                  |
|                            | Boot-Modus                                                                                        |
|                            | Bluetooth-Schreibmodus                                                                            |
| Blinkt                     | Bluetooth ist eingeschaltet, und das Beschriftungsgerät                                           |
| (Einmal alle 4 Sekunden)   | wartet auf Daten oder verarbeitet sie.                                                            |
| Blinkt                     | Kopplung mit Bluetooth                                                                            |
| (Einmal pro Sekunde)       |                                                                                                   |
| Blinkt                     | Systemfehler                                                                                      |
| (einmal alle 0,6 Sekunden) |                                                                                                   |

# Zugehörige Informationen

• Bluetooth aktivieren oder deaktivieren

#### ▲ Home > Beschriftungsgerät einrichten > Bandvorlauf

| Bandvorlauf                                  |
|----------------------------------------------|
| >> PT-N10<br>>> PT-N20/PT-N25BT              |
| PT-N10                                       |
| Drücken Sie gleichzeitig 🚯 und 🔍.            |
| PT-N20/PT-N25BT                              |
| Drücken Sie einmal 🟠 und drücken Sie dann 🔍. |
| Zugehörige Informationen                     |
| Beschriftungsgerät einrichten                |

▲ Home > Beschriftungsgerät einrichten > LCD-Kontrast anpassen

# LCD-Kontrast anpassen

Passen Sie den Kontrast an, um das Display besser zu sehen. Die Standardeinstellung für den LCD-Kontrast ist [0].

>> PT-N10 >> PT-N20/PT-N25BT

### **PT-N10**

- 1. Drücken Sie (Menu).
- 2. Drücken Sie ∢ oder ▶, um die Option [LCD-Kontrast] anzuzeigen, und drücken Sie dann (→).
- Drücken Sie < oder ▶, um die gewünschte Einstellung, [-2 +2], auszuwählen, und drücken Sie dann (→).</li>

### PT-N20/PT-N25BT

- 1. Drücken Sie (Menu).
- 2. Drücken Sie ∢ oder ▶, um die Option [LCD-Kontrast] anzuzeigen, und drücken Sie dann 🔔.
- Drücken Sie < oder ▶, um die gewünschte Einstellung, [-2 +2], auszuwählen, und drücken Sie dann (,).</li>

#### Zugehörige Informationen

Home > Etikett bearbeiten

# **Etikett bearbeiten**

- Text zum Etikett hinzufügen
- Zweizeiliges Etikett anfertigen
- Text löschen
- Symbole eingeben
- Akzentbuchstaben eingeben
- Zeichenattribute festlegen
- Etikettenlänge einstellen
- Unterstreichung oder Rahmen einstellen

▲ Home > Etikett bearbeiten > Text zum Etikett hinzufügen

# Text zum Etikett hinzufügen

Geben Sie den gewünschten Text oder die Symbole ein (bis zu 80 alphanumerische Zeichen, einschließlich Leerzeichen und Satzzeichen).

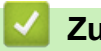

### Zugehörige Informationen

• Etikett bearbeiten

Home > Etikett bearbeiten > Zweizeiliges Etikett anfertigen

### Zweizeiliges Etikett anfertigen

Die Etiketten können bis zu 2 Zeilen enthalten.

```
>> PT-N10
>> PT-N20/PT-N25BT
```

### **PT-N10**

- 1. Vergewissern Sie sich nach der Eingabe der ersten Textzeile, dass sich der Cursor am Ende der aktuellen Zeile befindet.
- 2. Drücken Sie ( $\leftarrow$ ), um die zweite Zeile einzugeben.

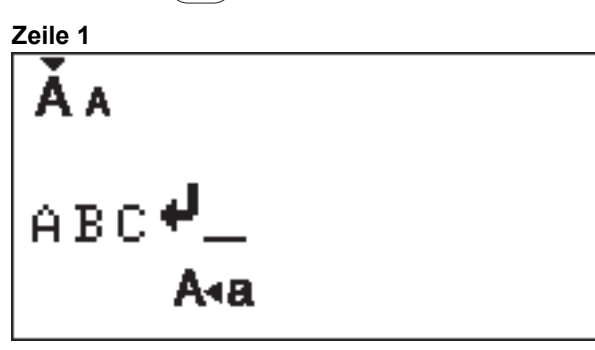

3. Geben Sie den Text in die zweite Zeile ein und drücken Sie (国).

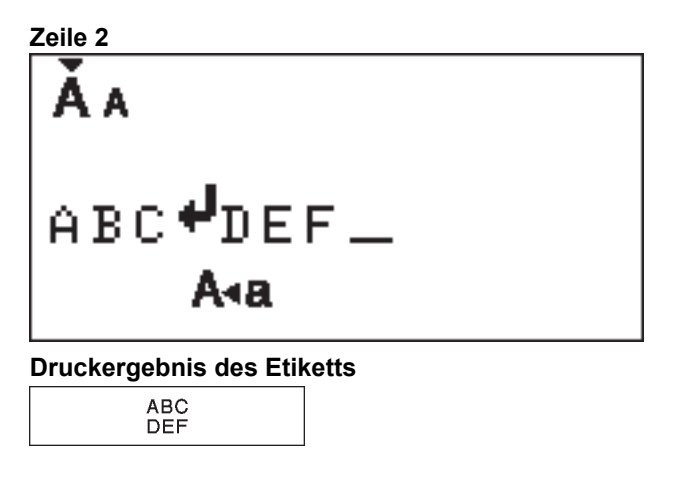

#### PT-N20/PT-N25BT

- 1. Vergewissern Sie sich nach der Eingabe der ersten Textzeile, dass sich der Cursor am Ende der aktuellen Zeile befindet.
- 2. Drücken Sie (1, 1), um die zweite Zeile einzugeben.

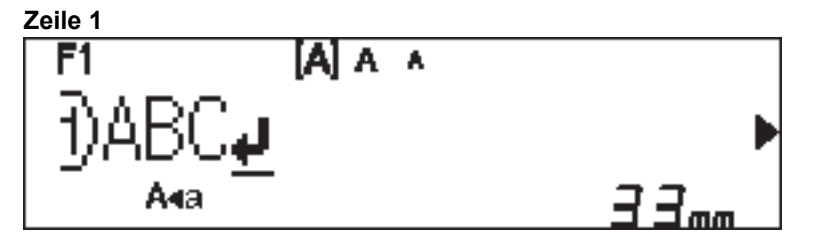
3. Geben Sie den Text in die zweite Zeile ein und drücken Sie (I).

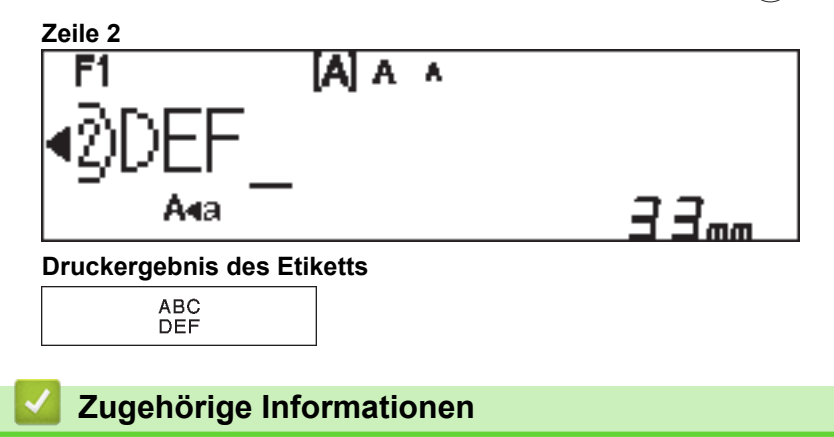

• Etikett bearbeiten

#### Home > Etikett bearbeiten > Text löschen

## Text löschen

>> PT-N10 >> PT-N20/PT-N25BT

#### **PT-N10**

Sie haben folgende Möglichkeiten:

- Ein Zeichen nach dem anderen löschen:

Drücken Sie ( 🐼 ).

- Gesamten Text auf einmal löschen:
  - 1. Drücken Sie gleichzeitig (A) und  $(\mathbf{X})$ .
  - 2. Drücken Sie ◀ oder ▶, um die Option [Nur Text] anzuzeigen, und drücken Sie dann (←).
- Alle Texte und alle Formateinstellungen löschen:
  - 1. Drücken Sie gleichzeitig  $( \diamondsuit )$  und  $(\bigstar )$ .
  - 2. Drücken Sie ∢ oder ▶, um die Option [Txt+Format] anzuzeigen, und drücken Sie dann (→).

### PT-N20/PT-N25BT

Sie haben folgende Möglichkeiten:

- Ein Zeichen nach dem anderen löschen:
  - Drücken Sie (🗙).
- Gesamten Text auf einmal löschen:
  - 1. Drücken Sie  $(\boxtimes)$ .
  - 2. Drücken Sie ◀ oder ▶, um die Option [Nur Text] anzuzeigen, und drücken Sie dann (...)
- Alle Texte und alle Formateinstellungen löschen:
  - 1. Drücken Sie  $(\boxtimes)$ .
  - 2. Drücken Sie ◀ oder ▶, um die Option [Text+Format] anzuzeigen, und drücken Sie dann (...).

### Zugehörige Informationen

Etikett bearbeiten

▲ Home > Etikett bearbeiten > Symbole eingeben

## Symbole eingeben

- Symbole mit der Symbolfunktion eingeben
- Piktogrammliste drucken
- Symbol-Optionen

Home > Etikett bearbeiten > Symbole eingeben > Symbole mit der Symbolfunktion eingeben

## Symbole mit der Symbolfunktion eingeben

Für eine Liste aller Symbole >> Verwandte Themen:Symbol-Optionen

```
>> PT-N10
>> PT-N20/PT-N25BT
```

## **PT-N10**

- 1. Drücken Sie (#⊠★).
- Drücken Sie < oder ▶, um die Option [Standard] oder [Piktogramm] auszuwählen, und drücken Sie dann (→).</li>
- 3. Sie haben folgende Möglichkeiten:
  - Wenn Sie die Option [Standard] ausgewählt haben, drücken Sie (#⊠★), um eine Gruppe auszuwählen.
  - Wenn Sie die Option [Piktogramm] ausgewählt haben, drücken Sie ∢ oder ▶, um eine Kategorie auszuwählen, und drücken Sie dann (↓).
- 4. Drücken Sie ◀ oder ▶, um ein Symbol auszuwählen, und drücken Sie dann (→).

Auf dem Display werden Piktogramme mit dem entsprechenden Alphabet und der entsprechenden Zahl angezeigt.

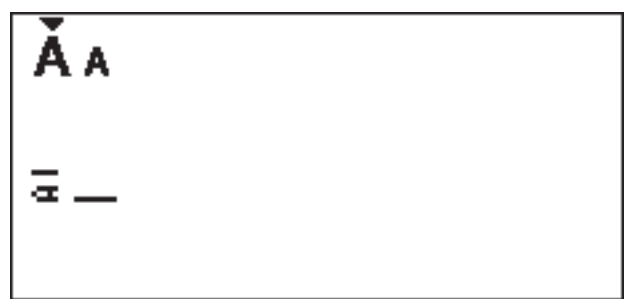

## PT-N20/PT-N25BT

- 1. Drücken Sie (#⊠★).
- Drücken Sie < oder ▶, um die Option [Geschichte], [Standard] oder [Piktogramm] auszuwählen, und drücken Sie dann

Die Option [Geschichte] wird nicht angezeigt, wenn Sie die Taste Symbol zum ersten Mal verwenden. Nach dem Drücken der Taste Symbol können Sie mit der Option [Geschichte] den Symbolverlauf auswählen. Im Symbolverlauf werden bis zu sieben zuletzt verwendete Symbole gespeichert.

- 3. Wenn Sie die Option [Standard] oder [Piktogramm] ausgewählt haben, drücken Sie ∢ oder ▶, um eine Kategorie auszuwählen, und drücken Sie dann .
- 4. Drücken Sie ◀ oder ▶, um ein Symbol auszuwählen, und drücken Sie dann ∠...).

### Zugehörige Informationen

• Symbole eingeben

## Verwandte Themen:

• Symbol-Optionen

▲ Home > Etikett bearbeiten > Symbole eingeben > Piktogrammliste drucken

## Piktogrammliste drucken

Für folgende Modelle: PT-N10

- 1. Drücken Sie (#⊠★).
- 2. Drücken Sie ∢ oder ▶, um die Option [Druckliste] anzuzeigen, und drücken Sie dann (→).
- 3. Drücken Sie ( J zur Bestätigung.

## Zugehörige Informationen

Symbole eingeben

▲ Home > Etikett bearbeiten > Symbole eingeben > Symbol-Optionen

## Symbol-Optionen

>> PT-N10 >> PT-N20/PT-N25BT

PT-N10

[Standard]

| 01 | •                  | ,          | :            | •          | "                             | ŗ          | •                 |
|----|--------------------|------------|--------------|------------|-------------------------------|------------|-------------------|
| 02 | 0                  | -          | &            | 2          | _                             | \          | /                 |
| 03 | #                  | %          | ?            | ļ          | Ś                             | i          | *                 |
| 04 | (                  | )          | [            | ]          | <                             | ^          |                   |
| 05 | •                  | ŧ          | 1            | ₽          | 11                            | \$         | $\leftrightarrow$ |
| 06 | +                  | Ι          | ×            | ÷          | ±                             | II         |                   |
| 07 | \$                 | ¢          | €            | £          | ¥                             | 0          |                   |
| 08 |                    | 0          |              |            |                               | Δ          | ▼                 |
| 09 | $\bigtriangledown$ | *          | ☆            | <b>^</b>   | $\langle \mathcal{Q} \rangle$ | ♥          | $\heartsuit$      |
| 10 | ٠                  | $\diamond$ | *            | င်း        | ?                             | •          | +                 |
| 11 | Ŷ                  | ð          | Ŵ            | Â          | Ŀ                             | ٣٩         | <b>آآ</b> ئ       |
| 12 | ŝ                  | $\oslash$  | 0            | <b>8</b> X | ۲                             | <b>\\$</b> | <b>^</b>          |
| 13 | ₩                  | ~          | Ø            | ⋇          | Û                             | X          | Ð                 |
| 14 | 5                  |            | $\boxtimes$  | Ţ          | Д                             | ō          | <b>N</b>          |
| 15 | 3                  | Ţ          | ٩            | G          | ĥ                             | ý          | *                 |
| 16 | ĕ                  | ÷          | <del>9</del> | Ĩ          | Ĩ                             | Ë          | <i>a</i>          |
| 17 | ♪                  | Ŀ,         | ₩            | *          | <b>*</b>                      | *          | <b>*</b>          |

 $\swarrow$  Um die nächste Symbolgruppe anzuzeigen, drücken Sie ( $\# \boxtimes \star$ ).

[Piktogramm]

|   | 1   | 2             | 3          | 4          | 5                   | 6            | 7             |
|---|-----|---------------|------------|------------|---------------------|--------------|---------------|
| Α | Ŷ   | A             |            | ľ          | 8                   | FF<br>↓      | Â             |
| В | Шî, | J             | S.         | \$         | 2                   | Ð            | Ð             |
| С | රු  | P             |            | Ö          | $\heartsuit$        | ۿۿ           | ¢             |
| D | 0   | ٥             |            | Ŵ          | ۵                   | Ŵ            | 00            |
| Е | 1   | <b>**</b>     |            | ::         | ۲                   | Ø            |               |
| F | •   | Æ             | ۲          |            | Ş,                  | ۲            |               |
| G | ※   | XX.           | ×.         | \$         | ✡                   |              |               |
| Н | B   | 4 <b>3</b> ]] | ð          | 3          | y y y<br>U          | ð            |               |
| I | 0   | Ň             | 8 <b>-</b> | ×          | Ť                   | Ŵ            | X             |
| J | G   | 9             | Θ          | Ĩ          | 0 <sup>4</sup>      | ģ            | <b>4)</b> ))) |
| К | \$  | 6             |            | 뻏          | #3.2<br>\$ <b>1</b> |              |               |
| L | ۲   | ٢             | $\odot$    | $\odot$    | 0                   | $\bigotimes$ | ø             |
| 0 | Ŋ   |               | Ø          | 878<br>878 | <b>宗</b>            | ٩            | S.            |

✓ Um das gewünschte Bild auszuwählen, drücken Sie die entsprechende Kategorieschaltfläche (A bis O), und verwenden Sie dann die Tasten ◀►.

## PT-N20/PT-N25BT

## [Standard]

| Kategorie    | Symb   | ole         |             |       |        |             |             |  |  |
|--------------|--------|-------------|-------------|-------|--------|-------------|-------------|--|--|
| Zeichensetz. | @<br># | ,<br>一<br>% | :<br>&<br>? | · , ~ | "<br>خ | '<br>\<br>i | •<br>/<br>* |  |  |
| Klammern     | (      | )           | [           | ]     | <      | >           |             |  |  |

| Kategorie  | Symb               | ole        |                             |      |                               |             |                   |
|------------|--------------------|------------|-----------------------------|------|-------------------------------|-------------|-------------------|
| Pfeile     | -                  | -          |                             | ₽    | 1                             | \$          | $\leftrightarrow$ |
| Mathematik | +                  | _          | ×                           | ÷    | <u>+</u>                      | =           |                   |
| Einheit    | \$                 | ¢          | €                           | £    | ¥                             | 0           |                   |
| Form       |                    | Ο          |                             |      |                               | $\triangle$ | ▼                 |
|            | $\bigtriangledown$ | $\star$    | $\overset{\wedge}{\bowtie}$ |      | $\langle \mathcal{L} \rangle$ | V           | $\heartsuit$      |
|            |                    | $\diamond$ | •                           | လိုာ | ?                             | •           | +                 |

## [Piktogramm]

| Kategorie    | Symbo     | ole            |                    |          |                        |              |              |   |   |  |
|--------------|-----------|----------------|--------------------|----------|------------------------|--------------|--------------|---|---|--|
| Emoji        |           | ٢              | ••                 | $\odot$  |                        | L.           | A            |   |   |  |
| Familie      | Ê         | Ì              | ÷                  | 6        | Ø                      | ٢            | (;;)<br>(;;) |   |   |  |
| Kleidung     | T         |                | $\bigtriangledown$ | ľ        | $\bigotimes$           |              | Ô            |   |   |  |
|              | ũ,        | J              | X                  | Ø        | ٢<br>ا                 | <b></b>      | Q            |   |   |  |
| Zubehör      | රු        |                |                    |          | Ö                      | $\bigotimes$ | 88<br>8      |   |   |  |
|              | Ŵ         |                |                    |          |                        |              |              |   |   |  |
| Essen        | Ŭ         | •              | <b>8</b>           |          |                        | ٢            | ٢            |   |   |  |
|              |           | Ŵ              |                    | S?       | $\textcircled{\vdots}$ |              | Ø            |   |   |  |
|              | ₩         | <b>ਦ</b>       | Ĩ                  | Ĩ        |                        |              |              |   |   |  |
| Küche        | Ø         | D              | Ô                  | Ð        | Ā                      | ×            | 00           |   |   |  |
| Gesundheit   |           | Д              | ā                  | <b>N</b> | ōŌ                     |              |              |   |   |  |
| Zeichen      | <b>우</b>  | ð              | Ť                  | Ť        | Ġ                      | ۳٩           | ษไ           |   |   |  |
|              | £Σ        | $\oslash$      | •                  | <b>8</b> | *                      | $\triangle$  | A            |   |   |  |
| Schreibwaren | $\square$ | *              | Ø                  | X        | Q                      | $\bigcirc$   | C            |   |   |  |
|              |           | Ĩ              | ₽                  | P        |                        | $\checkmark$ |              |   |   |  |
| Elektronik   | 1         |                |                    |          |                        | Ъ.           | Ó            | _ | _ |  |
|              | <b>•</b>  | <b>L()</b> ))) |                    |          |                        |              |              |   |   |  |

| Kategorie | Symbo    | ole          |              |          |                                                                                                    |          |              |  |  |
|-----------|----------|--------------|--------------|----------|----------------------------------------------------------------------------------------------------|----------|--------------|--|--|
| Hobbys    | er je    |              | 7            |          | <u>ii</u>                                                                                                    | Ĩ        | ß            |  |  |
|           |          | <u>A</u>     |              |          |                                                                                                    |          |              |  |  |
| Fahrzeug  | <b>@</b> |              | & <b>™</b> ® |          | ₿°••                                                                                                    |          |              |  |  |
| Wetter    | *        | <b>^</b>     | Ð            | ₩        | *)                                                                                                    |          |              |  |  |
| Garten    | 0        | 6            | ***          | *        | for the second second s | 纝        | ×            |  |  |
|           | K        | (Ť)          | Â            |          |                                                                                                    |          |              |  |  |
| Tiere     | 5        | $\Box$       | <b>@</b>     | Ĵ        | •••                                                                                                    | с.<br>С  | Ŷ            |  |  |
|           | 0        |              | Ţ            | •        | <b>B</b>                                                                                                    | Ł        | £<br>€       |  |  |
|           | Å        | Č            | Э́к          | <b>ě</b> | 7                                                                                                    | ĥ        | N.           |  |  |
| Spaß      | ♪        | F,           | Пр           | V.       | ₩,                                                                                                    | <b>X</b> | $\mathbf{x}$ |  |  |
|           | 4        | $\mathbf{P}$ | 0            |          | ø                                                                                                    |          |              |  |  |
|           |          |              |              |          |                                                                                                    |          |              |  |  |
| Ereignis  | •        | Æ            | Ø            |          | ,                                                                                                    |          | <b>*</b>     |  |  |
|           | **       | ×.           | Ä            | *        | \$                                                                                                    | ¢        |              |  |  |

# Zugehörige Informationen

• Symbole eingeben

Home > Etikett bearbeiten > Akzentbuchstaben eingeben

## Akzentbuchstaben eingeben

>> PT-N10 >> PT-N20/PT-N25BT

### **PT-N10**

ß

Ŵ

- 1. Geben Sie das gewünschte Zeichen ein.
- 2. Drücken Sie (AÄÂ…).
- 3. Drücken Sie ◀ oder ▶, um einen Akzentbuchstaben auszuwählen, und drücken Sie dann (→).
  - Sie können Akzentbuchstaben im Großbuchstaben-Modus eingeben.
  - Eine andere Möglichkeit, die Akzentvariationen für einen beliebigen Buchstaben anzuzeigen, besteht darin, die Taste des betreffenden Buchstabens gedrückt zu halten.

### PT-N20/PT-N25BT

- 1. Geben Sie das gewünschte Zeichen ein.
- 2. Drücken Sie (AÄÂ…).
- 3. Drücken Sie  $\triangleleft$  oder  $\triangleright$ , um einen Akzentbuchstaben auszuwählen, und drücken Sie dann  $\angle$ 
  - Sie können Akzentbuchstaben im Großbuchstaben-Modus eingeben.
  - Eine andere Möglichkeit, die Akzentvariationen für einen beliebigen Buchstaben anzuzeigen, besteht darin, die Taste des betreffenden Buchstabens gedrückt zu halten.

### Zugehörige Informationen

- Etikett bearbeiten
  - Optionen für Akzentbuchstaben

▲ Home > Etikett bearbeiten > Akzentbuchstaben eingeben > Optionen für Akzentbuchstaben

# Optionen für Akzentbuchstaben

Die auf dem Display angezeigten Akzentbuchstaben hängen von Ihrer Sprache ab.

| Zeichen | Akzentbuchstaben    |
|---------|---------------------|
| а       | áàâäæãąåāă          |
| A       | Á À Â Ä Æ Ã Ą Å Ā Ă |
| с       | ÇČĆ                 |
| С       | ÇČĆ                 |
| d       | d'ðđ                |
| D       | ĎÐ                  |
| е       | éèêëęěēē            |
| E       | ÉÈÊËĘĚĖĒ            |
| g       | ģğ                  |
| G       | ĢĞ                  |
| i       | ÍÌÎÏĮĪI             |
| I       | ÍÌÎÏĮĪİ             |
| k       | ķ                   |
| К       | Ķ                   |
| <br>    | ł í Į ľ             |
| L       | ŁĹĻĽ                |
| n       | ñ ň ń ņ             |
| N       | ÑŇŃŅ                |
| o       | óòôøöõœő            |
| 0       | ÓÒÔØÖÕŒŐ            |
| r       | řŕŗ                 |
| R       | ŘŔŖ                 |
| S       | šśşşβ               |
| S       | ŠŚŞŞβ               |
| t       | ťţþ                 |
| т       | ŤŢÞ                 |

| Zeichen | Akzentbuchstaben |
|---------|------------------|
| u       | ú ù û ü ų ů ū ű  |
| U       | ÚÙÛÜŲŮŪŰ         |
| У       | ýÿ               |
| Y       | ÝŸ               |
| Z       | žźż              |
| Z       | ŽŹŻ              |

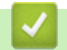

# Zugehörige Informationen

• Akzentbuchstaben eingeben

Home > Etikett bearbeiten > Zeichenattribute festlegen

## Zeichenattribute festlegen

Wenn Sie Zeichenattribute festlegen, gelten diese für alle Zeichen auf Ihrem Etikett.

```
>> PT-N10
>> PT-N20/PT-N25BT
```

## **PT-N10**

- 1. Geben Sie den gewünschten Text ein.
- 2. Drücken Sie (AAA).
- 3. Drücken Sie ◀ oder ▶, um ein Attribut auszuwählen, und drücken Sie dann (→).
- 4. Drücken Sie ◀ oder ▶, um einen Wert für dieses Attribut festzulegen, und drücken Sie dann (→).
- 5. Wählen Sie bei Bedarf ein anderes Attribut zur Formatierung aus. Drücken Sie zum Abschluss auf (), um Ihr Etikett zu drucken.

### PT-N20/PT-N25BT

- 1. Geben Sie den gewünschten Text ein.
- 2. Sie haben folgende Möglichkeiten:
  - Drücken Sie (AAA), um die Schriftart einzustellen.
  - Drücken Sie  $(A_{A_A})$ , um die Zeichengröße einzustellen.
  - Drücken Sie (AAA), um den Zeichenstil einzustellen.
  - Drücken Sie (Menu), um die Zeichenbreite einzustellen. Drücken Sie doer ▶, um die Option [Breite] auszuwählen, und drücken Sie dann .
- 3. Drücken Sie ◀ oder ▶, um einen Wert für dieses Attribut festzulegen, und drücken Sie dann 💭.
- 4. Wählen Sie bei Bedarf ein anderes Attribut zur Formatierung aus. Drücken Sie zum Abschluss auf (I), um Ihr Etikett zu drucken.

#### Zugehörige Informationen

- Etikett bearbeiten
  - Optionen zur Einstellung von Attributen

▲ Home > Etikett bearbeiten > Zeichenattribute festlegen > Optionen zur Einstellung von Attributen

## Optionen zur Einstellung von Attributen

## Schriftart

| Wert                 | Ergebnis  |
|----------------------|-----------|
| Helsinki             | A1        |
| F1 (PT-N20/PT-N25BT) |           |
| Brussels             | Δ1        |
| F2 (PT-N20/PT-N25BT) |           |
| Berlin               | <u>Д1</u> |
| F3 (PT-N20/PT-N25BT) | 501       |

## Zeichengröße

### Verfügbare Größen:

[Klein], [Mittel], [Groß]

## Zeichenbreite

| Wert   | Ergebnis |
|--------|----------|
| Normal | A        |
| x 2    | Α        |
| x 1/2  | Α        |

## Zeichenstil

| Wert              | Ergebnis     |
|-------------------|--------------|
| Normal            | A            |
| Fett              | Α            |
| Umriss            |              |
| (PT-N20/PT-N25BT) |              |
| Schatten          | $\mathbb{A}$ |
| Kursiv            | A            |
| K+Fett            | Α            |
| Vertikal          | <            |

## Zugehörige Informationen

• Zeichenattribute festlegen

Home > Etikett bearbeiten > Etikettenlänge einstellen

## Etikettenlänge einstellen

Die Etiketten können zwischen 30 mm und 300 mm lang sein. Wenn Sie [Auto] wählen, wird die Etikettenlänge automatisch an den Textumfang des Etiketts angepasst.

>> PT-N10 >> PT-N20/PT-N25BT

### **PT-N10**

- 1. Drücken Sie (Menu).
- 2. Drücken Sie ∢ oder ▶, um die Option [Etikettlänge] auszuwählen, und drücken Sie dann (→).
- 3. Drücken Sie ◀ oder ▶, um einen Wert für die Etikettenlänge festzulegen, und drücken Sie dann →.

Wenn eine bestimmte Etikettenlänge gewählt wurde, wird **EEE** auf dem Display angezeigt.

### PT-N20/PT-N25BT

- 1. Drücken Sie (Menu).
- 2. Drücken Sie ◀ oder ▶, um die Option [Etikettlänge] auszuwählen, und drücken Sie dann 🖉.
- 3. Drücken Sie  $\triangleleft$  oder  $\triangleright$ , um einen Wert für die Etikettenlänge festzulegen, und drücken Sie dann  $\int_{\Box}$ .

Wenn eine bestimmte Etikettenlänge gewählt wurde, wird 🔒 auf dem Display angezeigt.

| Zugehörige Informationen |  |
|--------------------------|--|
| • Etikett bearbeiten     |  |
| Verwandte Themen:        |  |
| Ränder einstellen        |  |

▲ Home > Etikett bearbeiten > Unterstreichung oder Rahmen einstellen

## Unterstreichung oder Rahmen einstellen

Sie können einen Unterstreichungsstil oder einen Rahmen vor oder nach der Eingabe Ihres Etikettentextes einstellen.

>> PT-N10 >> PT-N20/PT-N25BT

### **PT-N10**

- 1. Drücken Sie (
- Drücken Sie ◀ oder ►, um eine Unterstreichung oder einen Rahmen auszuwählen, und drücken Sie dann (↓).

### PT-N20/PT-N25BT

- 1. Drücken Sie ( ).
- 2. Drücken Sie ∢ oder ▶, um eine Unterstreichung oder einen Rahmen auszuwählen, und drücken Sie dann 💭

### 🦉 Zugehörige Informationen

- · Etikett bearbeiten
  - Unterstreichungs- und Rahmenoptionen

▲ Home > Etikett bearbeiten > Unterstreichung oder Rahmen einstellen > Unterstreichungs- und Rahmenoptionen

# **Unterstreichungs- und Rahmenoptionen**

#### >> PT-N10 >> PT-N20/PT-N25BT

## **PT-N10**

| Stil     | Unterstreichung/Rahmen |
|----------|------------------------|
| Unterstr | <u>12345</u>           |
| Rund     |                        |
| Vierecke |                        |
| Achteck  |                        |
| Blasen   |                        |
| Sterne   |                        |
| Herzen   |                        |
| Blume    |                        |
| Reise    |                        |
| Einhorn  |                        |

## PT-N20/PT-N25BT

| Stil          | Unterstreichung/Rahmen                                               |
|---------------|----------------------------------------------------------------------|
| Unterstrichen | <u>12345</u>                                                         |
| Rund          |                                                                      |
| Viereck       |                                                                      |
| Achteck       |                                                                      |
| Blasen        |                                                                      |
| Sterne        |                                                                      |
| Herzen        |                                                                      |
| Blume         | -1/2)<br>-1/2)<br>-1/2)<br>-1/2)<br>-1/2)<br>-1/2)<br>-1/2)<br>-1/2) |
| Reise         |                                                                      |
| Einhorn       |                                                                      |
| Meerjungfrau  |                                                                      |
| Peter Pan     |                                                                      |

| Stil        | Unterstreichung/Rahmen |           |
|-------------|------------------------|-----------|
| Süßigkeiten | *                      |           |
| Haustier    | <u> </u>               |           |
| Dekorativ   | $\langle$              | $\supset$ |

# Zugehörige Informationen

• Unterstreichung oder Rahmen einstellen

#### Home > Etiketten drucken

## Etiketten drucken

- Etikettenvorschau
- Etiketten drucken
- Ränder einstellen
- Etikettenlänge anpassen
- Druckdichte anpassen

## Etikettenvorschau

Sie können vor dem Druck eine Vorschau des Etiketts aufrufen, um sicherzustellen, dass es korrekt ist.

```
>> PT-N10
>> PT-N20/PT-N25BT
```

### **PT-N10**

Drücken Sie 🔍.

Auf dem Display werden der gesamte Text und die Etikettenlänge (Zoll/mm) angezeigt. Anschließend kehrt die Anzeige zum ursprünglichen Text zurück.

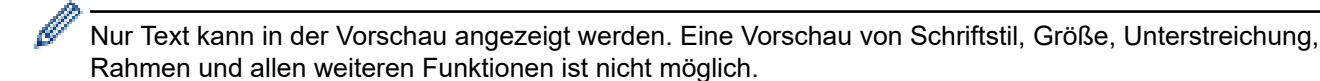

PT-N20/PT-N25BT

Drücken Sie 🔍.

Ø

Das Display zeigt ein Bild des Etiketts und die Etikettenlänge (Zoll/mm) an.

- Drücken Sie ∢ oder ▶, um im Vorschaubild nach links oder rechts zu navigieren.

Das gedruckte Etikett kann aufgrund der LCD-Auflösung vom Vorschaubild abweichen.

### Zugehörige Informationen

Etiketten drucken

Home > Etiketten drucken > Etiketten drucken

## Etiketten drucken

Um Ihr gedrucktes Etikett abzuschneiden, drücken Sie den Bandschneidehebel in der oberen linken Ecke des Beschriftungsgeräts, wenn die Meldung [Bitte schneiden] auf dem Display erscheint

Um Schriftband zu sparen, können mehrere Kopien desselben Etiketts auf ein fortlaufendes Stück Schriftband gedruckt werden. Die einzelnen Etiketten werden durch gedruckte Punkte (:) voneinander getrennt. Schneiden Sie die Etiketten an der Markierung : mit einer Schere ab.

## **HINWEIS**

- Sobald die Meldung [Bitte warten] auf dem Display erscheint, drücken Sie den Bandschneidehebel nicht, um eine Beschädigung des Schriftbandes zu vermeiden.
- Ziehen Sie nicht am Etikett, wenn das Beschriftungsgerät es aus dem Bandausgabe-Schlitz auswirft. Andernfalls wird das Farbband zusammen mit dem Schriftband ausgeworfen, wodurch das Schriftband unbrauchbar wird.
- Blockieren Sie während des Druckens nicht den Bandausgabe-Schlitz. Dadurch kann ein Schriftbandstau entstehen.

### >> PT-N10

#### >> PT-N20/PT-N25BT

### **PT-N10**

- 1. Drücken Sie (II), nachdem Sie Ihr Etikett erstellt haben.
- 2. Drücken Sie ◀ oder ▶, um die gewünschte Anzahl Kopien zu ändern, und drücken Sie dann (国) oder (→).

• Sie können die Anzahl der Kopien auch mit den Zifferntasten eingeben.

Wenn Sie nur ein Etikett benötigen, drücken Sie zweimal auf (oxtimes).

- Das Etikett wird so oft gedruckt, wie Sie angeben. Jedes Exemplar ist durch gedruckte Punkte (:) getrennt, die als Schnittführung dienen.
- Schneiden Sie nach dem Druck des Etiketts mit einer Schere entlang der aufgedruckten Punkte (:). Jede Etikettenlänge entspricht dem Wert, den Sie im Menü [Etikettlänge] eingestellt haben.
- Wenn das gedruckte Etikett zu dunkel oder zu hell ist, passen Sie die Druckdichte an und drucken Sie das Etikett erneut.

#### PT-N20/PT-N25BT

- 1. Drücken Sie (国), nachdem Sie Ihr Etikett erstellt haben.
- 2. Drücken Sie  $\triangleleft$  oder  $\triangleright$ , um die gewünschte Anzahl Kopien zu ändern, und drücken Sie dann ( $\blacksquare$ ) oder  $\bigcirc$

• Sie können die Anzahl der Kopien auch mit den Zifferntasten eingeben.

- Wenn Sie nur ein Etikett benötigen, drücken Sie zweimal auf  $(\blacksquare)$ .
- Das Etikett wird so oft gedruckt, wie Sie angeben. Jedes Exemplar ist durch gedruckte Punkte (:) getrennt, die als Schnittführung dienen.
- Schneiden Sie nach dem Druck des Etiketts mit einer Schere entlang der aufgedruckten Punkte (:). Jede Etikettenlänge entspricht dem Wert, den Sie im Menü [Etikettlänge] eingestellt haben.

# Zugehörige Informationen

- Etiketten drucken
  - Sequentielles Drucken
  - Spiegeldruck

## Verwandte Themen:

• Druckdichte anpassen

Home > Etiketten drucken > Etiketten drucken > Sequentielles Drucken

## **Sequentielles Drucken**

#### Für folgende Modelle: PT-N20/PT-N25BT

Sie können bis zu neun aufeinanderfolgende Etiketten mit automatischer Nummerierung drucken. Mit dieser Funktion können Sie die Anfangszahl bei jedem aufeinanderfolgenden Etikett automatisch um eins erhöhen.

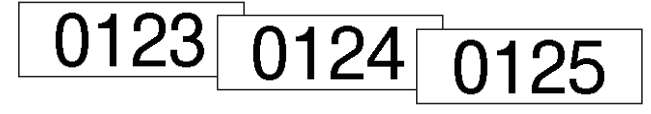

- 1. Geben Sie Ihre Startnummer ein.
- 2. Drücken Sie ◀ oder ▶, um den Cursor zu der Zahl zu bewegen, die erhöht werden soll.
- 3. Drücken Sie  $( \diamondsuit )$  und  $( \blacksquare )$ .
- 4. Drücken Sie ∢ oder ▶, um die Option [Nummerierung] anzuzeigen, und drücken Sie dann ∠.
- 5. Drücken Sie ∢ oder ▶, um den Endwert der Seriennummer auszuwählen, und drücken Sie dann (国) oder

### Zugehörige Informationen

• Etiketten drucken

ا به

▲ Home > Etiketten drucken > Etiketten drucken > Spiegeldruck

| Spiege | Idruck |
|--------|--------|
| opiege | IUIUCK |

#### Für folgende Modelle: PT-N20/PT-N25BT

Verwenden Sie transparentes Schriftband beim Spiegeldruck, damit die Etiketten von der gegenüberliegenden Seite aus richtig gelesen werden können, wenn sie an Glas oder anderen transparenten Oberflächen angebracht werden.

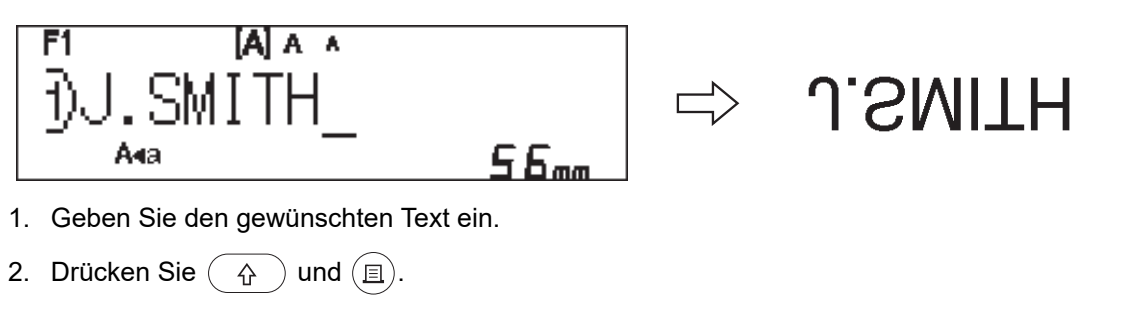

- 3. Drücken Sie ∢ oder ▶, um die Option [Spiegeldruck] anzuzeigen, und drücken Sie dann .
- 4. Drücken Sie ( $\blacksquare$ ) oder  $\int$  zur Bestätigung.

## Zugehörige Informationen

Etiketten drucken

Home > Etiketten drucken > Ränder einstellen

## Ränder einstellen

Sie können die Rand-Optionen unabhängig von der Etikettenlänge auswählen.

Weitere Informationen >> Zugehörige Informationen: Rand-Optionen

>> PT-N10 >> PT-N20/PT-N25BT

## **PT-N10**

- 1. Drücken Sie (Menu).
- 2. Drücken Sie ◀ oder ▶, um die Option [Rand] anzuzeigen, und drücken Sie dann (→).
- Drücken Sie doder ▶, um die Option [Schmal], [Halb], [Voll] oder [Kettendr.] auszuwählen, und drücken Sie dann (→).

### PT-N20/PT-N25BT

- 1. Drücken Sie (Menu).
- 2. Drücken Sie ∢ oder ▶, um die Option [Rand] anzuzeigen, und drücken Sie dann  $\int_{U}$ .
- Drücken Sie 4 oder ▶, um die Option [Schmal], [Halb], [Voll] oder [Kettendruck] auszuwählen, und drücken Sie dann .

### Zugehörige Informationen

- Etiketten drucken
  - Rand-Optionen

▲ Home > Etiketten drucken > Ränder einstellen > Rand-Optionen

# **Rand-Optionen**

Diese Tabelle zeigt, wie die verschiedenen Rand-Optionen auf den Etiketten erscheinen.

| ABC | Druckbereich |
|-----|--------------|
|     | Rand         |

| Einstellung | Beschreibung                                                                                                    | Beispiel                                                                                                    |
|-------------|----------------------------------------------------------------------------------------------------|----------------------------------------------------------------------------------------------------|
| Schmal      | Zuerst wird das Schriftband<br>automatisch 10,5 mm vorgeschoben<br>und es wird jedes Etikett mit einem<br>Rand von 4 mm vor und nach dem<br>Text gedruckt. | <ul> <li>Wenn die Etikettenlänge ca.<br/>26 mm oder mehr beträgt:<br/>2 2 2<br/>1. ABC ABC</li> <li>ABC ABC</li> <li>A A A</li> <li>A A A</li> <li></li></ul> |
| Halb        | Jedes Etikett besitzt vor und nach<br>dem Text einen 12mm breiten Rand.                                                                                    | ABC<br>1 1<br>1. ca. 12 mm                                                                                                    |
| Voll        | Jedes Etikett besitzt vor und nach<br>dem Text einen 20mm breiten Rand.                                                                                    |                                                                                                    |
|             |                                                                                                    | 1. ca. 20 mm                                                                                                    |

| Einstellung              | Beschreibung                                                                                                    | Beispiel                                                                  |
|--------------------------|----------------------------------------------------------------------------------------------------|---------------------------------------------------------------------------|
| Kettendruck <sup>1</sup> | <ul> <li>Wählen Sie diese Einstellung,<br/>wenn Sie mehrere Etiketten mit<br/>minimalen Rändern drucken<br/>möchten.</li> <li>Zuerst wird das Schriftband<br/>automatisch 10,5 mm<br/>vorgeschoben und es wird jedes<br/>Etikett mit einem Rand von 2 mm<br/>vor und nach dem Text gedruckt.</li> <li>Die Schnittposition wird in der<br/>Mitte des Druckbereichs<br/>festgelegt, nachdem das letzte<br/>Etikett gedruckt wurde. Wenn die<br/>Meldung Vorschub OK? auf dem<br/>Display erscheint, drücken Sie</li> <li>/ , um das Schriftband<br/>vorlaufen zu lassen, da sonst ein<br/>Teil des Textes abgeschnitten<br/>werden kann. Versuchen Sie nicht,<br/>das Schriftband zu ziehen, da dies<br/>die Bandkassette beschädigen<br/>könnte.</li> <li>Um zur Texteingabe-Ansicht<br/>zurückzukehren, drücken Sie</li> </ul> | ABC ABC<br>1 2<br>1. ca. 10,5 mm<br>2. 2 mm<br>3. Schriftband-Endposition |

1 (PT-N25BT) Die Größe des Randes unterscheidet sich, wenn Kettendruck auf dem Beschriftungsgerät und Kettendruck in der Brother Ptouch Design&Print 2-App eingestellt ist. Der auf dem Beschriftungsgerät eingestellte Kettendruck druckt einen etwas kleineren Rand.

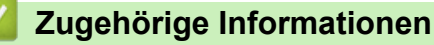

Ränder einstellen

▲ Home > Etiketten drucken > Etikettenlänge anpassen

## Etikettenlänge anpassen

#### Für folgende Modelle: PT-N10

Wenn die Bandkassette fast leer ist, kann die gedruckte Etikettenlänge ungenauer sein. In diesem Fall müssen Sie die Etikettenlänge manuell einstellen.

Für diese Einstellung gibt es 11 Stufen: -5, -4, -3, -2, -1, 0, +1, +2, +3, +4, +5 Ungefähr 1 % der Etikettengesamtlänge wird um eine Stufe angepasst.

1. Drücken Sie (Menu).

Ø

- 3. Drücken Sie ∢ oder ▶, um die Option [-5 +5] anzuzeigen, und drücken Sie dann (→).

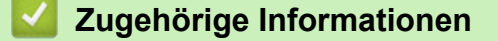

• Etiketten drucken

Home > Etiketten drucken > Druckdichte anpassen

## Druckdichte anpassen

Für folgende Modelle: PT-N10

- 1. Drücken Sie (Menu).
- 2. Drücken Sie ∢ oder ▶, um die Option [Druckdichte] anzuzeigen, und drücken Sie dann (→).
- Drücken Sie < oder ▶, um die gewünschte Nummer von [Einst. 1 4] auszuwählen, und drücken Sie dann (→).</li>

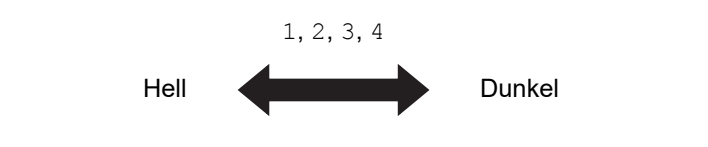

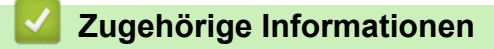

Etiketten drucken

▲ Home > Dateispeicher verwenden

# Dateispeicher verwenden

- Etikettendateien speichern
- Gespeichertes Etikett drucken oder öffnen

#### Home > Dateispeicher verwenden > Etikettendateien speichern

## Etikettendateien speichern

Sie können bis zu 10 Etiketten speichern und zu einem späteren Zeitpunkt wieder abrufen und ausdrucken. Jede Etikettendatei kann maximal 80 Zeichen enthalten. Gespeicherte Etiketten können außerdem bearbeitet und überschrieben werden.

>> PT-N10 >> PT-N20/PT-N25BT

### **PT-N10**

- 1. Geben Sie den Text ein und formatieren Sie Ihr Etikett.
- 2. Drücken Sie (Menu).
- 3. Drücken Sie ∢ oder ▶, um die Option [Datei] anzuzeigen, und drücken Sie dann (→).
- 4. Drücken Sie ∢oder ▶, um die Option [Speichern] anzuzeigen, und drücken Sie dann (→).
- 5. Drücken Sie ∢ oder ▶, um eine Dateinummer auszuwählen, und drücken Sie dann (→).

Wenn auf dem Display die Meldung [Überschr.?] erscheint, drücken Sie die Tasten  $\triangleleft$  oder  $\triangleright$ , um Ihrer Datei entweder eine andere Nummer zuzuweisen oder um die vorhandene Datei, die diese Nummer verwendet, zu überschreiben.

#### PT-N20/PT-N25BT

- 1. Geben Sie den Text ein und formatieren Sie Ihr Etikett.
- 2. Drücken Sie (Menu).
- 3. Drücken Sie < oder ▶, um die Option [Datei] anzuzeigen, und drücken Sie dann ∠.
- 4. Drücken Sie ∢oder ▶, um die Option [Speichern] anzuzeigen, und drücken Sie dann ∠.
- 5. Drücken Sie ◀ oder ▶, um eine Dateinummer auszuwählen, und drücken Sie dann 却

Wenn auf dem Display die Meldung [Überschr. OK?] erscheint, drücken Sie die Tasten ◀ oder ▶, um Ihrer Datei entweder eine andere Nummer zuzuweisen oder um die vorhandene Datei, die diese Nummer verwendet, zu überschreiben.

#### Zugehörige Informationen

Dateispeicher verwenden

Home > Dateispeicher verwenden > Gespeichertes Etikett drucken oder öffnen

## Gespeichertes Etikett drucken oder öffnen

>> PT-N10 >> PT-N20/PT-N25BT

### **PT-N10**

- 1. Drücken Sie (Menu).
- 2. Drücken Sie ∢ oder ▶, um die Option [Datei] anzuzeigen, und drücken Sie dann →.
- 3. Sie haben folgende Möglichkeiten:

| Optionen | Beschreibung                                                                                                    |
|----------|----------------------------------------------------------------------------------------------------|
| Öffnen   | a. Drücken Sie ∢oder ▶, um die Option öffnen anzuzeigen, und drücken Sie dann 젲.                                           |
|          | b. Drücken Sie ◀ oder ▶, um eine Datei auszuwählen, und drücken Sie dann ←).                                               |
| Drucken  | a. Drücken Sie ◀ oder ▶, um die Option Drucken anzuzeigen, und drücken Sie dann                                            |
|          | b. Drücken Sie ∢oder ▶, um eine Datei auszuwählen, und drücken Sie dann 귍.                                                 |
|          | <ul> <li>c. Drücken Sie ◀ oder ▶, um die gewünschte Anzahl Kopien zu ändern, und drücken Sie dann (国) oder (→).</li> </ul> |

### PT-N20/PT-N25BT

- 1. Drücken Sie (Menu).
- 2. Drücken Sie ∢ oder ▶, um die Option [Datei] anzuzeigen, und drücken Sie dann (...).
- 3. Sie haben folgende Möglichkeiten:

| Beschreibung                                                                               |
|--------------------------------------------------------------------------------------------|
| a. Drücken Sie ∢oder ▶, um die Option öffnen anzuzeigen, und drücken Sie dann J.           |
| b. Drücken Sie ◀ oder ▶, um eine Datei auszuwählen, und drücken Sie dann IJ.               |
| a. Drücken Sie ∢oder ▶, um die Option Drucken anzuzeigen, und drücken Sie dann J.          |
| b. Drücken Sie ∢oder ▶, um eine Datei auszuwählen, und drücken Sie dann 🥠.                 |
| c. Drücken Sie ∢ oder ▶, um die gewünschte Anzahl Kopien zu ändern, und drücken Sie dann ( |
|                                                                                            |

## Zugehörige Informationen

Dateispeicher verwenden

▲ Home > Etiketten mit Mobilgeräten drucken

## Etiketten mit Mobilgeräten drucken

Für folgende Modelle: PT-N25BT

- Brother P-touch Design&Print 2 App-installieren
- Beschriftungsgerät über Bluetooth mit einem Mobilgerät verbinden
- Etiketten mit einem Mobilgerät erstellen und ausdrucken

▲ Home > Etiketten mit Mobilgeräten drucken > Brother P-touch Design&Print 2 App-installieren

## Brother P-touch Design&Print 2 App-installieren

#### Für folgende Modelle: PT-N25BT

Mit der Brother P-touch Design&Print 2-App können Sie Etiketten erstellen und direkt von Ihrem iPhone-, iPadund Android<sup>™</sup>-Mobilgerät aus drucken.

| Арр                            | Funktionen                                                                       |  |
|--------------------------------|----------------------------------------------------------------------------------|--|
| Brother P-touch Design&Print 2 | Entwerfen und erstellen Sie stilvolle Etiketten für die Arbeit oder für Zuhause. |  |
|                                |                                                                                  |  |

Weitere Informationen über die für Ihren Drucker verfügbaren Mobile Apps finden Sie unter <u>https://support.brother.com/g/d/f5f9</u>

### Zugehörige Informationen

• Etiketten mit Mobilgeräten drucken
▲ Home > Etiketten mit Mobilgeräten drucken > Beschriftungsgerät über Bluetooth mit einem Mobilgerät verbinden

## Beschriftungsgerät über Bluetooth mit einem Mobilgerät verbinden

Für folgende Modelle: PT-N25BT

Wenn Sie die Brother P-touch Design&Print 2-App zum ersten Mal starten, müssen Sie das Beschriftungsgerät mit Ihrem Mobilgerät verbinden.

- 1. Schalten Sie das Beschriftungsgerät ein.
- 2. Stellen Sie die Bluetooth-Einstellung des Beschriftungsgeräts auf "Ein".
  - a. Drücken Sie (Menu).

  - c. Drücken Sie ∢ oder ▶, um die Option [Bluetooth An/Aus] anzuzeigen, und drücken Sie dann ∠.

d. Drücken Sie ∢ oder ▶, um [Ein] auszuwählen, und drücken Sie dann ∠...).

3. Aktivieren Sie Bluetooth in den Einstellungen Ihres Mobilgeräts.

Wählen Sie Ihr Brother-Beschriftungsgerät nicht über den Bluetooth-Bildschirm Ihres Mobilgeräts aus. Im nächsten Schritt wählen Sie Ihr Beschriftungsgerät über die App aus.

- 4. Starten Sie Brother P-touch Design&Print 2 auf Ihrem Mobilgerät.
- 5. Wenn die App gestartet wird, tippen Sie im Druckerauswahlbildschirm der App auf Ihr Beschriftungsgerät. Die Bluetooth-LED Ihres Beschriftungsgeräts blinkt grün.

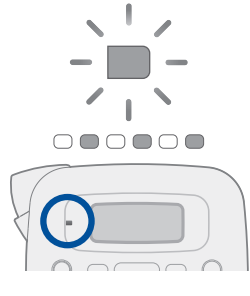

Ø

#### Zugehörige Informationen

• Etiketten mit Mobilgeräten drucken

▲ Home > Etiketten mit Mobilgeräten drucken > Etiketten mit einem Mobilgerät erstellen und ausdrucken

## Etiketten mit einem Mobilgerät erstellen und ausdrucken

Für folgende Modelle: PT-N25BT

Ø

Vergewissern Sie sich, dass das Beschriftungsgerät über Bluetooth mit Ihrem Mobilgerät verbunden ist.

- 1. Starten Sie die Etikettendruck-App auf Ihrem Mobilgerät.
- 2. Wählen Sie eine Etikettenvorlage oder ein Etikettendesign aus.

Sie können ebenfalls ein zuvor entworfenes Etikett oder Bild wählen und drucken.

3. Wählen Sie das Druckmenü in der App zum Drucken von Etiketten und drucken Sie Ihr Etikett.

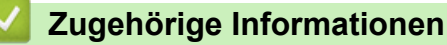

Etiketten mit Mobilgeräten drucken

### ▲ Home > Regelmäßige Wartung

# Regelmäßige Wartung

• Wartung

#### Home > Regelmäßige Wartung > Wartung

### Wartung

• PT-N10

Entfernen Sie vor routinemäßigen Wartungsarbeiten am Beschriftungsgerät immer die Batterien.

• PT-N20/PT-N25BT

Entfernen Sie vor routinemäßigen Wartungsarbeiten am Beschriftungsgerät immer die Batterien und trennen Sie den Netzadapter von der Stromversorgung.

- >> Reinigen der Einheit
- >> Reinigen Sie den Druckkopf und den Bandausgabe-Schlitz
- >> Reinigen der Klinge der Schneideeinheit
- >> Drehen Sie die Schneideplatte um

### Reinigen der Einheit

- 1. Wischen Sie das Beschriftungsgerät mit einem weichen, trockenen Tuch ab, um Staub und Flecken zu beseitigen.
- 2. Hartnäckige Flecken können mit einem leicht angefeuchtetem Tuch entfernt werden.

Verwenden Sie zum Reinigen des Geräts keine Verdünner, Benzin, Alkohol oder andere organische Lösungsmittel. Diese können das Beschriftungsgerät beschädigen oder verformen.

### Reinigen Sie den Druckkopf und den Bandausgabe-Schlitz

Streifen oder eine schlechte Qualität der gedruckten Etiketten oder ein fehlerhafter Bandvorlauf deuten im Allgemeinen darauf hin, dass der Druckkopf und der Bandausgabe-Schlitz verschmutzt sind.

Reinigen Sie die Teile mit einem Wattestäbchen.

- PT-N10

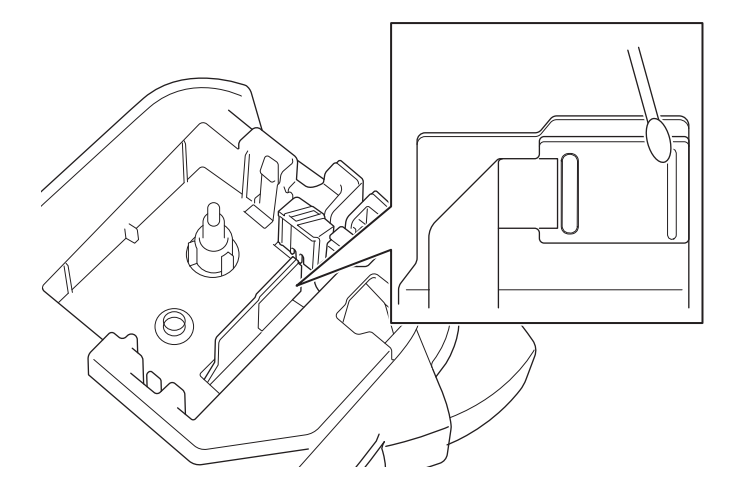

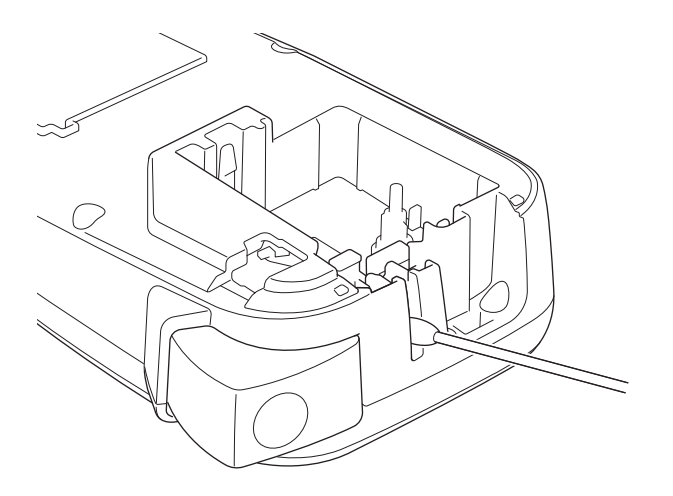

PT-N20/PT-N25BT

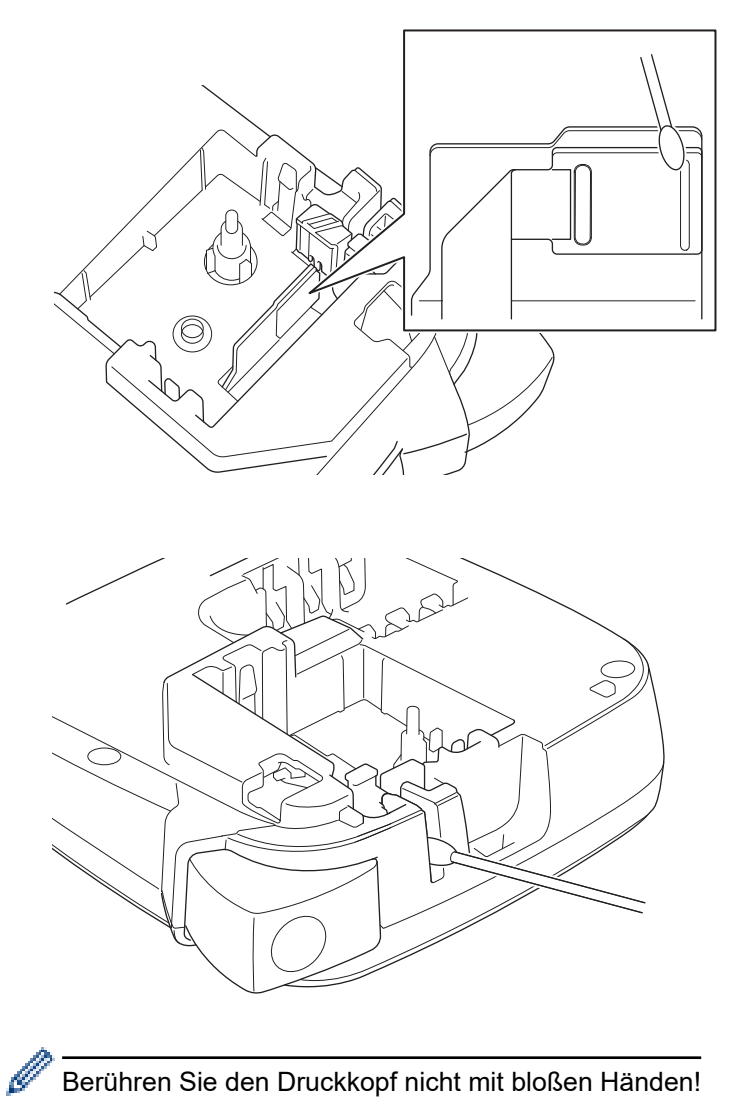

Berühren Sie den Druckkopf nicht mit bloßen Händen!

### Reinigen der Klinge der Schneideeinheit

Mit der Zeit kann sich nach wiederholter Nutzung Klebstoff an der Klinge der Schneideeinheit ablagern und zu einer schlechten Schnittqualität führen. Wenn der Schnitt der Klinge der Schneideeinheit am Schriftband nicht sauber ist, entfernen Sie die Rückstände mit einem Stück Letter- oder A4-Papier:

1. Falten Sie ein Stück Papier dreimal, wie abgebildet.

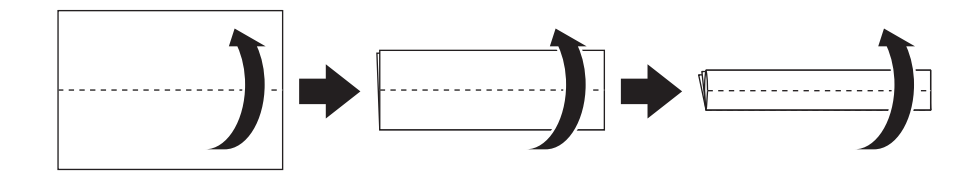

2. Öffnen Sie die Bandfach-Abdeckung und legen Sie das gefaltete Papier zwischen die Schneideplatte und die Schneideeinheit.

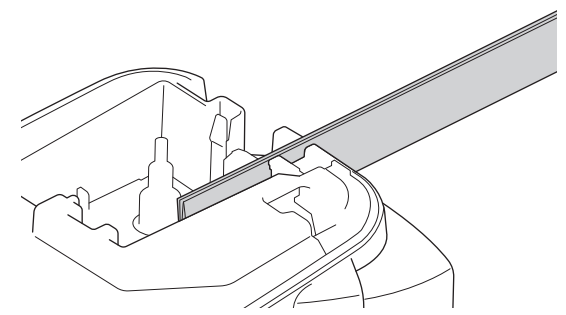

3. Schließen Sie die Bandfach-Abdeckung und drücken Sie dreimal auf den Bandschneidehebel. Dadurch wird die Klinge gereinigt und das Papier geschnitten.

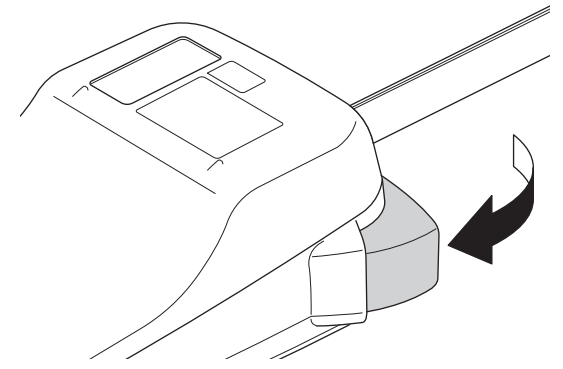

4. Öffnen Sie die Bandfach-Abdeckung und entfernen Sie das Papier.

Wenn die Schnittqualität weiterhin schlecht ist, wiederholen Sie diese Schritte.

### Drehen Sie die Schneideplatte um

Die Klinge der Schneideeinheit wird nach wiederholtem Gebrauch stumpf und kann das Schriftband nicht mehr sauber schneiden.

Wenn Sie die Schneideplatte umdrehen, können Sie auf der anderen Seite weiterschneiden.

Die Schneideplatte kann nur einmal gedreht werden, um das Schneiden zu verbessern.

- PT-N10

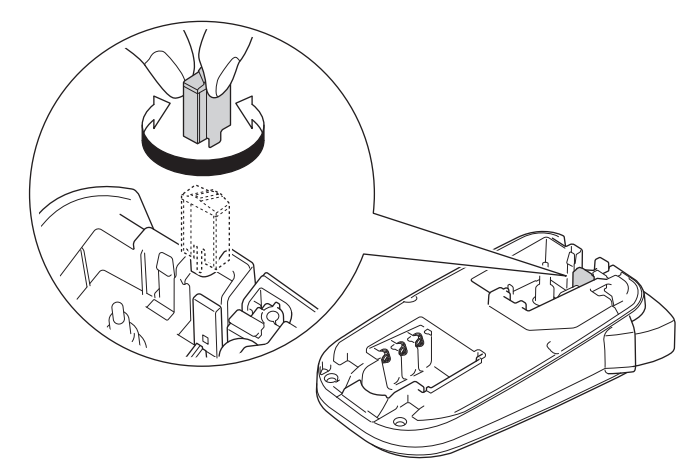

- PT-N20/PT-N25BT

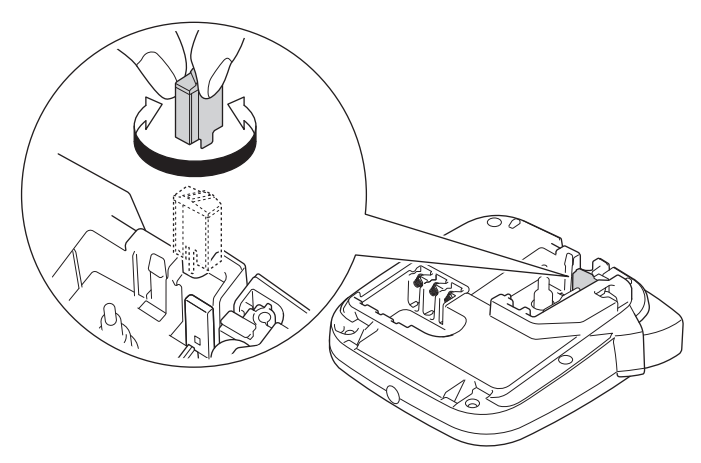

Wenn das Problem weiterhin besteht, wenden Sie sich an den Brother-Kundenservice oder einen Brother-Händler vor Ort.

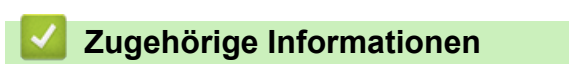

Regelmäßige Wartung

#### Home > Problemlösung

# Problemlösung

- Wenn Probleme mit Ihrem Beschriftungsgerät auftreten
- Fehler- und Wartungsmeldungen
- Versionsinformationen prüfen
- Beschriftungsgerät zurücksetzen

▲ Home > Problemlösung > Wenn Probleme mit Ihrem Beschriftungsgerät auftreten

## Wenn Probleme mit Ihrem Beschriftungsgerät auftreten

Dieses Kapitel enthält Lösungsvorschläge für typische Probleme, die bei der Verwendung des Beschriftungsgeräts auftreten können.

Wenn weiterhin Probleme auftreten ➤> Zugehörige Informationen Wenn Sie nach Durchsicht der Themen keine Lösung finden können, besuchen Sie die Brother Support Website unter <u>support.brother.com/faqs</u>.

| Problem                                                                                                  | Lösung                                                                                                    |  |
|----------------------------------------------------------------------------------------------------|----------------------------------------------------------------------------------------------------|--|
| Das Beschriftungsgerät                                                                                   | Überprüfen Sie, ob die Bandkassette korrekt eingesetzt ist.                                                                                                    |  |
| druckt nicht.                                                                                            | <ul> <li>Ist die Bandkassette leer, muss sie ersetzt werden. Material und Zubehör können<br/>Sie unter <u>go.brother/original</u> bestellen.</li> </ul>                                                                                                    |  |
|                                                                                                    | Vergewissern Sie sich, dass die Bandfach-Abdeckung fest geschlossen ist.                                                                                                    |  |
|                                                                                                    | <ul> <li>Vergewissern Sie sich, dass das Beschriftungsgerät eingeschaltet ist.</li> </ul>                                                                                                    |  |
|                                                                                                    | Wenn der Druckkopf verschmutzt ist, reinigen Sie ihn mit einem Wattestäbchen.                                                                                                    |  |
|                                                                                                    | PT-N25BT: Überprüfen Sie Folgendes:                                                                                                    |  |
|                                                                                                    | - Die Bluetooth-Funktion auf Ihrem Mobilgerät ist eingeschaltet.                                                                                                    |  |
|                                                                                                    | - Das Beschriftungsgerät ist über Bluetooth mit Ihrem Mobilgerät verbunden.                                                                                                    |  |
|                                                                                                    | <ul> <li>Das Beschriftungsgerät ist in der Brother P-touch Design&amp;Print 2-App<br/>ausgewählt.</li> </ul>                                                                                                    |  |
|                                                                                                    | - Das Beschriftungsgerät ist nicht mit einem anderen Gerät gekoppelt.                                                                                                    |  |
|                                                                                                    | <ul> <li>Das Beschriftungsgerät und Ihr Mobilgerät sind in Reichweite f ür die<br/>Kommunikation.</li> </ul>                                                                                                    |  |
|                                                                                                    | - Es befinden sich keine Störquellen (z. B. Mikrowelle) in der Nähe.                                                                                                    |  |
| Das Schriftband wird                                                                                     | Wenn das Schriftband geknickt ist, schneiden Sie den geknickten Teil ab.                                                                                                    |  |
| <ul> <li>nicht richtig eingezogen.</li> <li>Das Schriftband staut sich im Beschriftungsgerät.</li> </ul> | <ul> <li>Falls das Schriftband eingeklemmt ist, entfernen Sie die Bandkassette und das<br/>eingeklemmte Schriftband und schneiden Sie es dann mit einer Schere ab. Um<br/>einen Schriftbandstau zu vermeiden, reinigen Sie die Schneideeinheit und den<br/>Bandausgabe-Schlitz. ➤&gt; Verwandte Themen</li> </ul> |  |
|                                                                                                    | <ul> <li>Vergewissern Sie sich, dass das Ende des Schriftbandes durch die Bandführung<br/>läuft.</li> </ul>                                                                                                    |  |
|                                                                                                    | <ul> <li>Vergewissern Sie sich, dass das Schriftband am Bandausgabe-Schlitz ausgerichtet<br/>ist.</li> </ul>                                                                                                    |  |
|                                                                                                    | <ul> <li>Nehmen Sie die Bandkassette heraus und setzen Sie sie wieder ein.</li> </ul>                                                                                                    |  |
|                                                                                                    | <ul> <li>Vergewissern Sie sich, dass die Bandkassette sicher zwischen den Clips sitzt, wenn<br/>sie einrastet.</li> </ul>                                                                                                    |  |
| Bei der Verwendung einer<br>mobilen App ist ein Fehler<br>aufgetreten.                                   | Rufen Sie das Einstellungsmenü Ihrer mobilen Anwendung auf und wählen Sie<br>Support (Unterstützung) > FAQ & Fehlerbehebung.                                                                                                    |  |
| Das Display reagiert nicht.                                                                              | • PT-N10: Entnehmen Sie die Batterien, halten Sie (b) für einige Sekunden lang                                                                                                    |  |
|                                                                                                    | gedrückt und warten Sie mindestens 10 Minuten lang.                                                                                                    |  |
|                                                                                                    | • PT-N20/PT-N25BT: Trennen Sie den Netzadapter, entnehmen Sie die Batterien,                                                                                                    |  |
|                                                                                                    | halten Sie $(\textcircled{0})$ für einige Sekunden lang gedrückt und warten Sie mindestens 10                                                                                                    |  |
|                                                                                                    | Minuten lang.                                                                                                    |  |
|                                                                                                    | <ul> <li>Setzen Sie den internen Speicher auf die Werkseinstellungen zur ück.</li> </ul>                                                                                                    |  |
|                                                                                                    | Weitere Informationen >> Verwandte Themen: Beschriftungsgerät zurücksetzen                                                                                                    |  |
| Nach dem Einschalten des<br>Geräts bleibt das Display<br>leer.                                           | PT-N10: Prüfen Sie, ob die Batterien richtig eingelegt sind.                                                                                                    |  |
|                                                                                                    | <ul> <li>PT-N20/PT-N25BT: Vergewissern Sie sich, dass die Batterien richtig eingelegt sind<br/>und der Netzadapter richtig angeschlossen ist.</li> </ul>                                                                                                    |  |
| Die Displaymeldungen                                                                                     | Stellen Sie die gewünschte LCD-Sprache ein.                                                                                                    |  |
| werden in einer<br>Fremdsprache angezeigt.                                                               | Weitere Informationen >> Verwandte Themen: Sprache einstellen                                                                                                    |  |

| Problem                                                                                                    | Lösung                                                                                                    |
|----------------------------------------------------------------------------------------------------|----------------------------------------------------------------------------------------------------|
| Das Beschriftungsgerät hält<br>während des Drucks eines<br>Etiketts an.                                             | <ul> <li>Wenn ein gestreiftes Schriftband zu sehen ist, weist dies darauf hin, dass das Ende<br/>des Schriftbands erreicht ist. Bandkassette ersetzen.</li> <li>PT-N10: Tauschen Sie alle Batterien aus.</li> <li>PT-N20/PT-N25BT: Tauschen Sie alle Batterien aus oder schließen Sie den</li> </ul>                                                                                                    |
|                                                                                                    | Netzadapter direkt an das Beschriftungsgerät an.                                                                                                    |
| Zuvor gespeicherte<br>Etikettendateien sind nicht<br>verfügbar.                                                     | <ul> <li>PT-N10: Alle im internen Speicher gespeicherten Dateien werden gelöscht, wenn die Batterien schwach oder leer sind.</li> <li>PT-N20/PT-N25BT: Alle im internen Speicher gespeicherten Dateien werden gelöscht, wenn die Batterien schwach oder leer sind oder der Netzadapter getrennt wird.</li> </ul>                                                                                                    |
| Das Farbband hat sich von<br>der Bandrolle gelöst.                                                                  | Falls das Farbband beschädigt ist, muss die Bandkassette ersetzt werden. Ist das<br>Schriftband intakt, schneiden Sie es nicht ab und entfernen Sie vorsichtig die<br>Bandkassette; wickeln Sie dann das lose Farbband wieder auf die Spule auf.<br>Weitere Informationen ➤ Verwandte Themen: Bandkassette einlegen                                                                                                    |
| Die Firmware-<br>Versionsnummer des<br>Beschriftungsgeräts ist mir<br>nicht bekannt.<br>(PT-N25BT)                  | Sie können die Versionsnummer der Firmware und andere Informationen auf dem LCD ablesen.<br>Weitere Informationen >> Verwandte Themen: Versionsinformationen prüfen                                                                                                    |
| Beim Drucken des Etiketts<br>ist auf beiden Seiten des<br>Textes ein zu großer Rand<br>(Abstand) vorhanden.         | Aufgrund seiner Konstruktion schiebt das Beschriftungsgerät bei jedem Druck eines<br>neuen Etiketts einen Rand vor. Die Randlänge hängt von der Einstellung<br>"Randoptionen" ab. Wählen Sie die Option Schmal oder Kettendruck für kleinere<br>Ränder.<br>Weitere Informationen >> Verwandte Themen: Rand-Optionen                                                                                                    |
| Die Schriftgröße kann nicht<br>erhöht werden.                                                                       | Die Schrift hat bereits die maximale Größe für die Breite des Etiketts erreicht. Oder die Etikettenlänge wurde festgelegt, wodurch die Schriftgröße begrenzt ist und die festgelegte Länge nicht überschritten werden kann.                                                                                                    |
| Beim Drucken mehrerer<br>Etiketten wird das letzte<br>Etikett nicht korrekt<br>abgeschnitten.                       | Wenn Kettendruck aktiviert ist, lassen Sie das Schriftband vorlaufen, um das zuletzt<br>gedruckte Etikett auszuwerfen. Drücken Sie dann den Bandschneidehebel, um das<br>Etikett manuell abzuschneiden.                                                                                                    |
| Das Beschriftungsgerät<br>funktioniert nicht richtig.                                                               | <ul> <li>PT-N10: Entnehmen Sie die Batterien, halten Sie (b) für einige Sekunden lang gedrückt und warten Sie mindestens 10 Minuten lang, bevor Sie das Gerät wieder ElNschalten.</li> <li>PT-N20/PT-N25BT: Trennen Sie den Netzadapter, entnehmen Sie die Batterien, halten Sie (b) für einige Sekunden lang gedrückt und warten Sie mindestens 10 Minuten lang, bevor Sie das Gerät wieder ElNschalten.</li> <li>Setzen Sie den internen Speicher auf die Werkseinstellungen zurück. Weitere Informationen ➤&gt; Verwandte Themen: Beschriftungsgerät zurücksetzen</li> </ul> |
| Das Beschriftungsgerät und<br>das Mobilgerät können über<br>Bluetooth keine Verbindung<br>herstellen.<br>(PT-N25BT) | <ul> <li>Schalten Sie das Beschriftungsgerät aus und anschließend wieder ein.</li> <li>Wenn der Kommunikationsfehler nicht behoben wird, überprüfen Sie den Bluetooth-<br/>Bildschirm Ihres Mobilgeräts. Wenn der Name des Beschriftungsgeräts (PT-N25BT)<br/>auf dem Bildschirm angezeigt wird, brechen Sie die Registrierung ab, indem Sie auf<br/>die neben dem Namen des Beschriftungsgeräts angezeigte Informations- oder<br/>Einstellungstaste tippen.</li> </ul>                                                                                                    |

| Problem                                                                                                    | Lösung                                                                                                    |
|----------------------------------------------------------------------------------------------------|----------------------------------------------------------------------------------------------------|
|                                                                                                    | <ul> <li>Versuchen Sie erneut, in der Brother P-touch Design&amp;Print 2-App eine Verbindung<br/>mit dem Beschriftungsgerät herzustellen.</li> <li>Weitere Informationen &gt;&gt; Verwandte Themen</li> </ul> |
| Als der grüne Aufkleber, mit<br>dem das Schriftband<br>befestigt war, abgezogen<br>wurde, löste sich auch die<br>Schutzfolie. | Bringen Sie die Schutzfolie wie gezeigt vorsichtig wieder auf dem Schriftband an.                                                                                                    |

# Zugehörige Informationen

Problemlösung

### Verwandte Themen:

- Beschriftungsgerät zurücksetzen
- Sprache einstellen
- Versionsinformationen prüfen
- Rand-Optionen
- Bandkassette einlegen
- Beschriftungsgerät über Bluetooth mit einem Mobilgerät verbinden

▲ Home > Problemlösung > Fehler- und Wartungsmeldungen

## Fehler- und Wartungsmeldungen

#### >> PT-N10 >> PT-N20/PT-N25BT

### **PT-N10**

| Meldung      | Ursache/Abhilfe                                                                                                    |  |
|--------------|----------------------------------------------------------------------------------------------------|--|
| Akku leer!   | Tauschen Sie die Batterien für einen unterbrechungsfreien Betrieb aus.                                                      |  |
| Akku schwach | Die Batterien sind schwach.                                                                                                 |  |
|              | Ersetzen Sie die Batterien durch neue.                                                                                      |  |
| Datei fehlt  | In der Option Datei im Menü sind keine Daten gespeichert.                                                                   |  |
|              | Speichern Sie die Etikettendaten in der Option Datei und öffnen Sie dann die Datei.                                         |  |
| Fehler!      | Nehmen Sie die Bandkassette aus dem Beschriftungsgerät und legen Sie sie erneut                                             |  |
| Band prüfen  | ein.                                                                                                    |  |
|              | Bandkassette ersetzen.                                                                                                    |  |
| Keine Daten! | Es befindet sich kein Text im Speicher.                                                                                     |  |
|              | • (a) wurde gedrückt, ohne dass Text eingegeben wurde.                                                                      |  |
|              | • Q wurde gedrückt, ohne dass Text eingegeben wurde.                                                                        |  |
| Kühlung      | Wenn der Druckkopf zu heiß wird, unterbricht das Beschriftungsgerät den                                                     |  |
|              | Eassan Sia das Basshriffungsgaröt night an währand as sich ahkühlt                                                          |  |
|              | Tassen die das beschnittungsgerat nicht an, wahrend es sich abkunit.                                                        |  |
| Länge ändern | Die Anzahl der eingegebenen Zeichen überschreitet die Etikettenlänge.                                                       |  |
|              | Reduzieren Sie den Text oder wählen Sie Auto für die Etikettenlänge.                                                        |  |
| SystemErrorX | Wenden Sie sich an Ihren Brother-Kundenservice oder Ihren Brother-Händler.                                                  |  |
| Text voll!   | Die max. Zeichenzahl (80 Zeichen) wurde eingegeben.                                                                         |  |
| Ungültig!    | Für die Option Etikettlänge wurde ein ungültiger Wert ausgewählt. Die Etiketten können zwischen 30 mm und 300 mm lang sein. |  |
| Zeilenlimit! | Die maximale Anzahl der druckbaren Zeilen wurde erreicht.                                                                   |  |

## PT-N20/PT-N25BT

| Meldung        | Ursache/Abhilfe                                                                                                    |  |
|----------------|----------------------------------------------------------------------------------------------------|--|
| Akku leer!     | Tauschen Sie die Batterien für einen unterbrechungsfreien Betrieb aus.                                              |  |
| Akku schwach!  | Die Batterien sind schwach.                                                                                         |  |
|                | Ersetzen Sie die Batterien durch neue.                                                                              |  |
| Btag-Band!     | Das eingelegte Schriftband ist nicht zu Ihrem Beschriftungsgerät kompatibel.                                        |  |
|                | Verwenden Sie eine Bandkassette mit dem Btag-Zeichen.                                                               |  |
| Datei fehlt    | In der Option Datei im Menü sind keine Daten gespeichert.                                                           |  |
|                | Speichern Sie die Etikettendaten in der Option Datei und öffnen Sie dann die Datei.                                 |  |
| Falscher Ad.!  | Es wurde ein nicht kompatibler Netzadapter angeschlossen. Verwenden Sie einen unterstützten Netzadapter.            |  |
| Fehler!        | Nehmen Sie die Bandkassette aus dem Beschriftungsgerät und legen Sie sie erneut                                     |  |
| Band prüfen    | ein.                                                                                                    |  |
|                | Bandkassette ersetzen.                                                                                              |  |
| Gerätekühlung! | Wenn der Druckkopf zu heiß wird, unterbricht das Beschriftungsgerät den Druckvorgang und beginnt mit der Abkühlung. |  |

| Meldung        | Ursache/Abhilfe                                                                                                    |
|----------------|----------------------------------------------------------------------------------------------------|
|                | Fassen Sie das Beschriftungsgerät nicht an, während es sich abkühlt.                                                                         |
| Keine Daten!   | Es befindet sich kein Text im Speicher.                                                                                                    |
|                | • (a) wurde gedrückt, ohne dass Text eingegeben wurde.                                                                                       |
|                | • (a) und (a) wurden gedrückt, ohne dass Text eingegeben wurde.                                                                              |
|                | wurde gedrückt, ohne dass Text eingegeben wurde.                                                                                             |
| Keine Kass.!   | Sie haben versucht, ein Etikett zu drucken, vorlaufen zu lassen oder in der Vorschau anzuzeigen, ohne dass eine Bandkassette eingesetzt war. |
| Länge ändern   | Die Anzahl der eingegebenen Zeichen überschreitet die Etikettenlänge.                                                                        |
| Länge ändern   | Reduzieren Sie den Text oder wählen Sie Auto für die Etikettenlänge.                                                                         |
| SystemErrorX   | Wenden Sie sich an Ihren Brother-Kundenservice oder Ihren Brother-Händler.                                                                   |
| Text voll!     | Die max. Zeichenzahl (80 Zeichen) wurde eingegeben.                                                                                          |
| ÜbertrFehler   | Datenübertragung ist fehlgeschlagen. Versuchen Sie erneut zu drucken.                                                                        |
| (PT-N25BT)     |                                                                                                    |
| Ungültig!      | Über dem Cursor war keine Ziffer, als Sie die Option Nummerierung ausgewählt haben.                                                          |
|                | • Für die Option Nummerierung wurde ein ungültiges Zeichen ausgewählt.                                                                       |
|                | • Für die Option Etikettlänge wurde ein ungültiger Wert ausgewählt. Die Etiketten können zwischen 30 mm und 300 mm lang sein.                |
| Zeilenlimit 2! | Die maximale Anzahl der druckbaren Zeilen wurde erreicht.                                                                                    |

# Zugehörige Informationen

Problemlösung

Home > Problemlösung > Versionsinformationen prüfen

## Versionsinformationen prüfen

#### Für folgende Modelle: PT-N25BT

Wenn Sie Brother mit einer Frage oder bezüglich Ihrer Garantie kontaktieren müssen, können Sie die Versionsnummer der Firmware und andere Informationen auf dem Display Ihres Beschriftungsgeräts ablesen.

- 1. Drücken Sie (Menu).
- 2. Drücken Sie ∢ oder ▶, um die Option [Versionsinfo] anzuzeigen, und drücken Sie dann 💭.
- 3. Drücken Sie ◀ oder ▶, um die Informationen anzuzeigen, die Sie bestätigen möchten.
- 4. Drücken Sie , um zum Startbildschirm zurückzukehren.

#### Zugehörige Informationen

Problemlösung

▲ Home > Problemlösung > Beschriftungsgerät zurücksetzen

## Beschriftungsgerät zurücksetzen

Wenn Sie alle gespeicherten Etiketten löschen möchten oder das Beschriftungsgerät nicht mehr korrekt funktioniert, setzen Sie den internen Speicher Ihres Beschriftungsgeräts zurück.

• Drucker auf die Werkseinstellungen zurücksetzen

Home > Problemlösung > Beschriftungsgerät zurücksetzen > Drucker auf die Werkseinstellungen zurücksetzen

## Drucker auf die Werkseinstellungen zurücksetzen

### **HINWEIS**

Wenn Sie das Beschriftungsgerät zurücksetzen, werden alle Texte, Formateinstellungen, Optionseinstellungen und gespeicherten Etikettendateien gelöscht.

Die Einstellungen für Sprache und Maßeinheiten werden ebenfalls gelöscht.

- 1. Schalten Sie das Beschriftungsgerät aus.
- 2. Halten Sie (A) und (R) / (R) gedrückt.

### **HINWEIS**

Stellen Sie sicher, dass Sie  $(\phi)$  loslassen, bevor Sie die anderen Tasten loslassen.

### 🗹 Zugehörige Informationen

Beschriftungsgerät zurücksetzen

Home > Anhang

# Anhang

- Technische Daten
- Brother Help und Kundensupport

Home > Anhang > Technische Daten

### **Technische Daten**

- >> Größe
- >> Umgebungsbedingungen
- >> Stromversorgung
- >> Medien
- >> Speicher
- >> Kompatible Betriebssysteme (PT-N25BT)

#### Größe

| Gewicht     | ca. 450 g (PT-N10)<br>ca. 470 g (PT-N20/PT-N25BT) |
|-------------|---------------------------------------------------|
| Abmessungen | ca. 118 mm (B) x 191 mm (T) x 71 mm (H) (PT-N10)  |

### Umgebungsbedingungen

| Betriebstemperatur | zwischen 10 °C und 35 °C   |
|--------------------|----------------------------|
| Luftfeuchtigkeit   | zwischen 20 % und 80 %     |
|                    | maximale Temperatur: 27 °C |

### Stromversorgung

| Akku                   | sechs AAA-Alkali-Batterien (LR03) |
|------------------------|-----------------------------------|
| Netzadapter (optional) | AD-24ES-01                        |
| (PT-N20/PT-N25BT)      |                                   |

#### Medien

| Schriftbandbreite | Standard-Btag-Bandkassette: |
|-------------------|-----------------------------|
|                   | 12 mm                       |
| Anzahl Zeilen     | 1–2 Zeilen                  |

Eine Liste der kompatiblen Verbrauchsmaterialien finden Sie auf der Brother Support Website unter support.brother.com

#### Speicher

| Arbeitsspeicher pro Etikett | maximal 80 Zeichen |
|-----------------------------|--------------------|
| Speicherplätze              | maximal 10 Dateien |

#### Kompatible Betriebssysteme (PT-N25BT)

Eine Auflistung der neuesten, kompatiblen Software finden Sie unter support.brother.com/os.

### 🗹 Zugehörige Informationen

Anhang

▲ Home > Anhang > Brother Help und Kundensupport

## Brother Help und Kundensupport

Wenn Sie bei der Verwendung Ihres Brother-Produkts Hilfe benötigen, besuchen Sie <u>support.brother.com</u> Hier finden Sie häufig gestellte Fragen (FAQ) und Tipps zur Problemlösung. Hier können Sie auch die aktuelle Software herunterladen, um die Leistung Ihres Geräts zu verbessern, sowie die Benutzerdokumentation, um mehr über die optimale Nutzung Ihres Brother-Produkts zu erfahren.

Weitere Produkt- und Support-Informationen stehen auf der Website Ihrer regionalen Brother-Niederlassung zur Verfügung. Besuchen Sie <u>global.brother/en/gateway</u>, um die Kontaktinformationen Ihrer regionalen Brother-Niederlassung zu erfahren und Ihr neues Produkt zu registrieren.

### Zugehörige Informationen

• Anhang

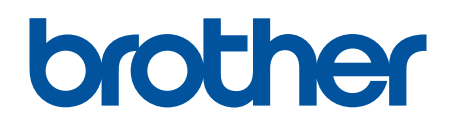

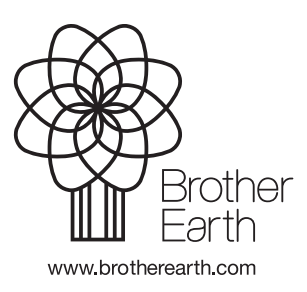

GER Version 0